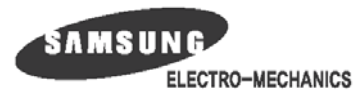

**Operator's Manual** 

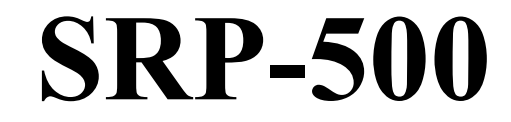

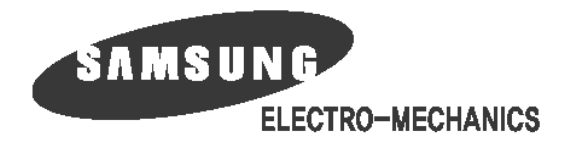

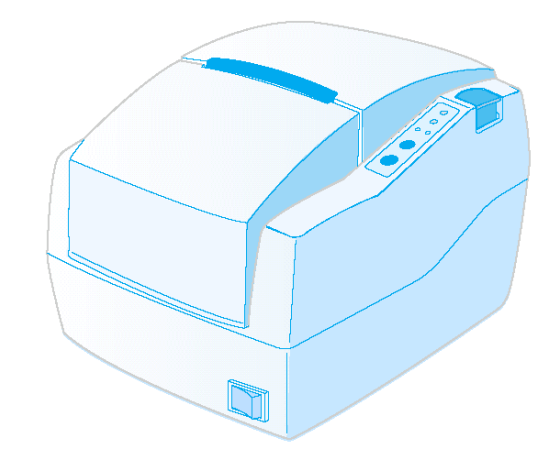

Samsung Elector-Mechanics

Printed In Korea 2003. 2

# **Safety Precautions**

In using the present appliance, please keep the following safety regulations in order to prevent any hazard or material damage.

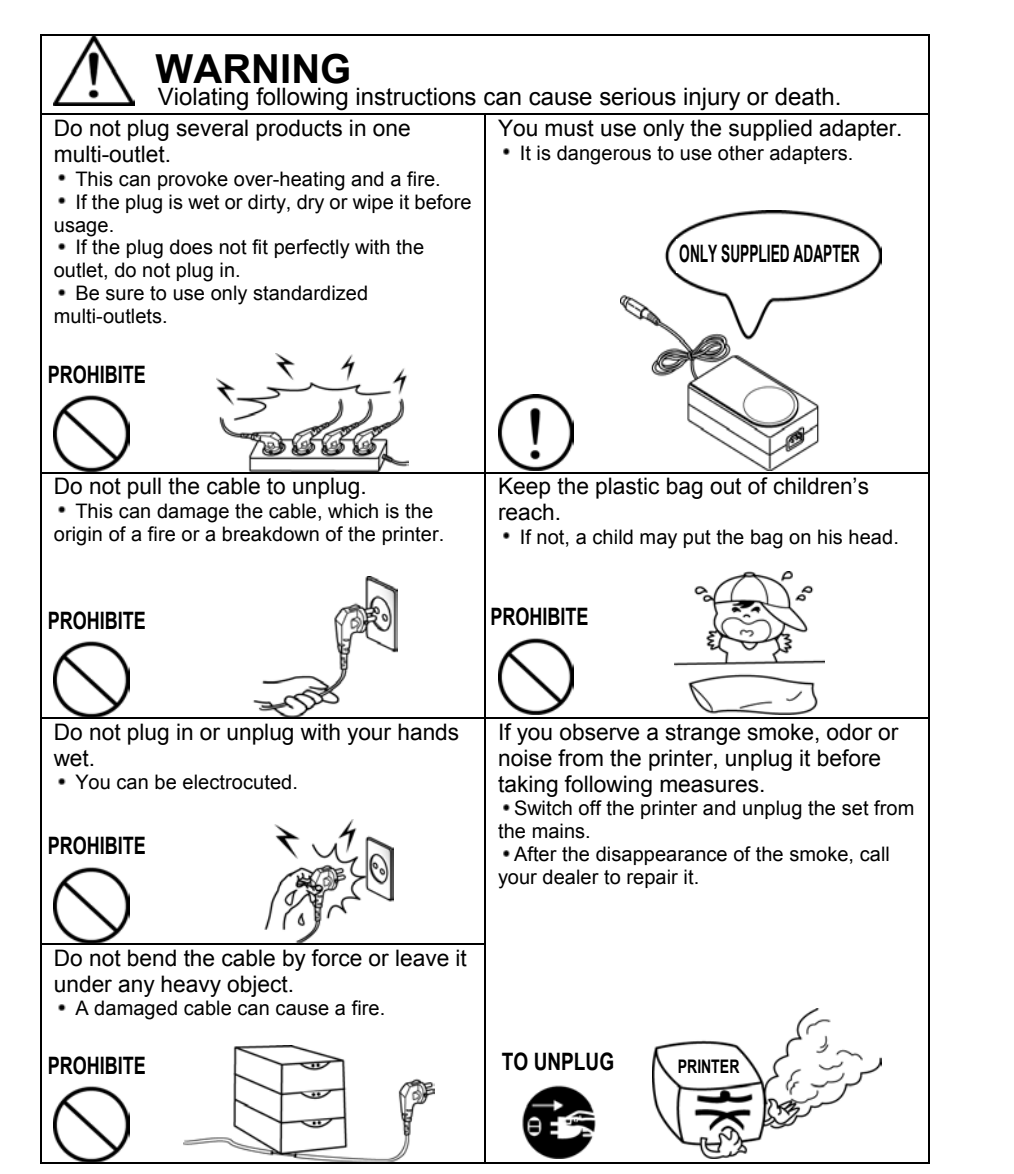

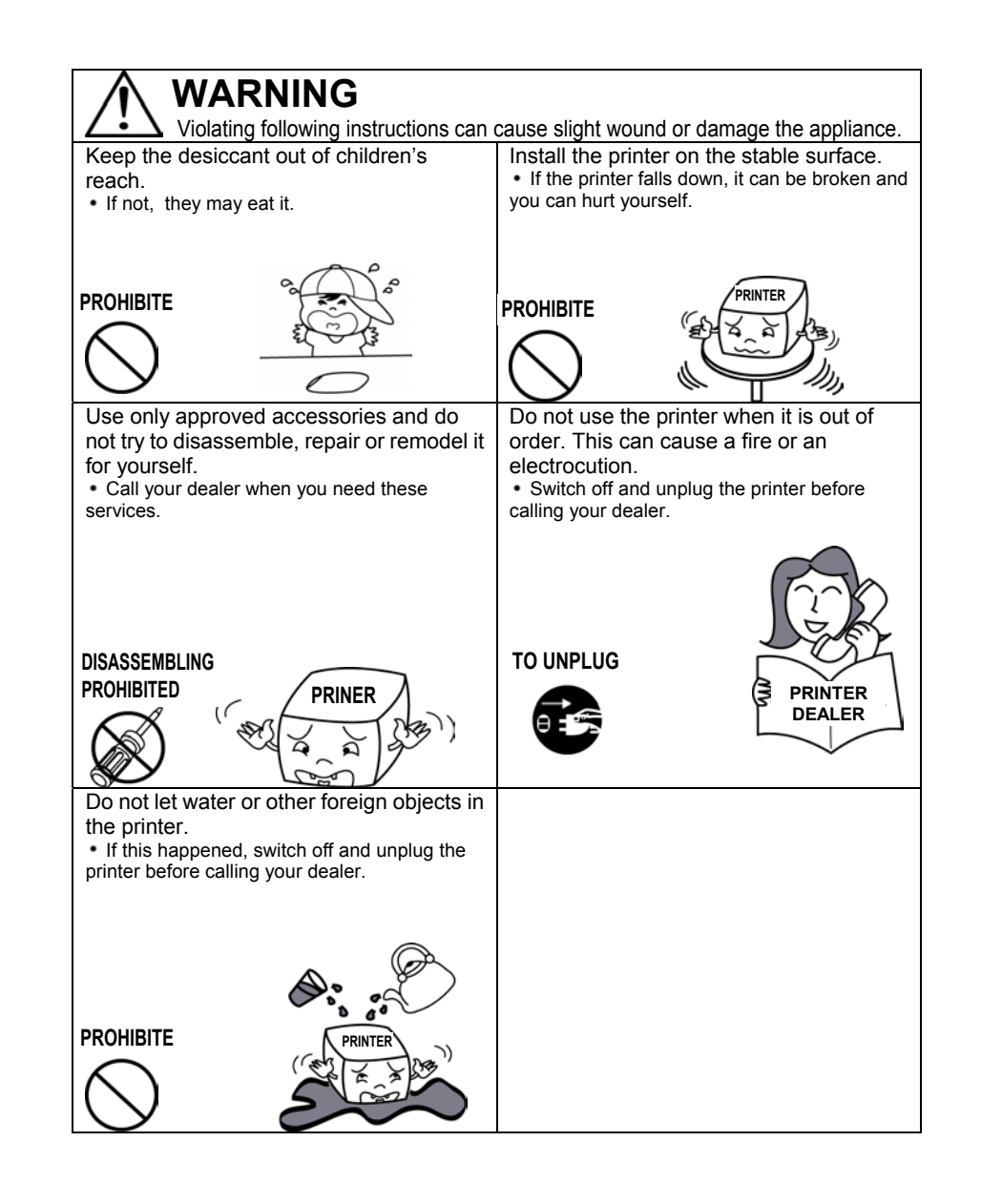

All rights reserved. No part of this publication may reproduced, stored in a retrieval, or transmitted in any form or by any means, electronic, mechanical, photocopying, recording, or otherwise, without the prior written permission of SAMSUNG ELECTRO-MECHANICS.

No patent liability is assumed with respect to the use of the information contained herein. While every precaution has been taken in the preparation of this book, SAMSUNG ELECTRO-MECHANICS assumed no responsibility for errors or omissions. Neither is any liability assumed for damages resulting from the use of the information contained herein.

Neither SAMSUNG ELECTRO-MECHANICS nor its affiliates shall be liable to the purchaser of this product or third parties for damages, losses, costs, or expenses incurred by purchaser or third parties as a result of : accident, misuse, or abuse of this product or unauthorized modifications, repairs, or alterations to this product, or (excluding the U.S) failure to strictly comply with SAMSUNG ELECTRO-MECHANICS' s operating and maintenance instructions.

SAMSUNG ELECTRO-MECHANICS shall not be liable against any damages or problems arising from the use of any options or ant consumable products other than those designated as Original Samsung products or Samsung Approved products by SAMSUNG ELECTRO-MECHANICS.

Notice

The contents of this manual are subject to change without notice. Copyright © 2002 SAMSUNG ELECTRO-MECHANICS. CO., LTD

# **EMC and Safety standards Applied**

Product Name : SRP-500 The following standards are applied only to the printers that are so labeled.

Europe : North America : Safety standards : National : CB-scheme : CE marking, TUV/GS : EN60950 ; 1999 EMI : FCC Class A UL / C-UL : UL60950-3rd. IEC 60950 ; 1999

# WARNING

The connection of a non-shielded printer interface cable to this printer will invalidate the EMC standards of this device.

You are cautioned that changes or modifications not expressly approved by the party responsible for compliance could void your authority to operate the equipment.

# **CE Marking**

The printer conforms to the following Directive and Norms

Directive 89/336/EEC EN 55022 Class A :1998 EN 55024 : 1998 (EN 61000-4-2 : 1995+A1 : 1998) (EN 61000-4-3 : 1996) (EN 61000-4-4 : 1995) (EN 61000-4-5 : 1995) (EN 61000-4-6 : 1996) (EN 61000-4-11 : 1994) EN 61000-3-2 : 1995+A1 : 1998+A2 : 1998) EN 61000-3-3 : 1995

Directive 73/23/EEC Safety : EN 60950 ; 1999

# Table of contents

| • | Introduction | 1 |
|---|--------------|---|
| - |              |   |

### • Chapter 1. Setting up the printer

| 1-1. Unpacking                              | 3  |
|---------------------------------------------|----|
| 1-2. Choosing a place for the printer       | 4  |
| 1-3. Connecting the cables                  | 5  |
| 1-4. Installing or replacing the paper roll | 7  |
| 1-5. Installing new ink cartridge(s)        | 9  |
| 1-6. Using the control panel                | 11 |
| 1-7. Self test                              | 13 |

#### Chapter 2. Troubleshooting

| 2-1 The printer does not start printing                      | 14 |
|--------------------------------------------------------------|----|
| 2-2 The printer stops printing                               | 15 |
| 2-3 You want to check the operation of the printer by itself | 15 |
| 2-4 Printing is poor                                         | 16 |
| 2-5 You want to check a software program                     | 17 |

| ٠ | Chapter 3. DIP switch               |    |
|---|-------------------------------------|----|
|   | 3-1 Setting the DIP switches        | 18 |
|   | 3-2 Changing the DIP switch setting | 20 |

# 

# • Chapter 5. Control commands list

| 5-1. Commands              | 33 |
|----------------------------|----|
| 5-2. Character code tables | 35 |
| 5-3. Command descriptions  | 36 |

#### • Chapter 6. Reference information

| 6-1 Printing specification      | 70 |
|---------------------------------|----|
| 6-2 Paper specification         | 70 |
| 6-3 Ink cartridge specification | 70 |
| 6-4 Electrical characteristics  | 71 |
| 6-5 Reliability                 | 71 |
| 6-6 Environmental conditions    | 71 |
| 6-7 Dimension & Weight          | 72 |
| 6-8 Optional features           | 72 |
|                                 |    |

# Introduction

#### • Front view

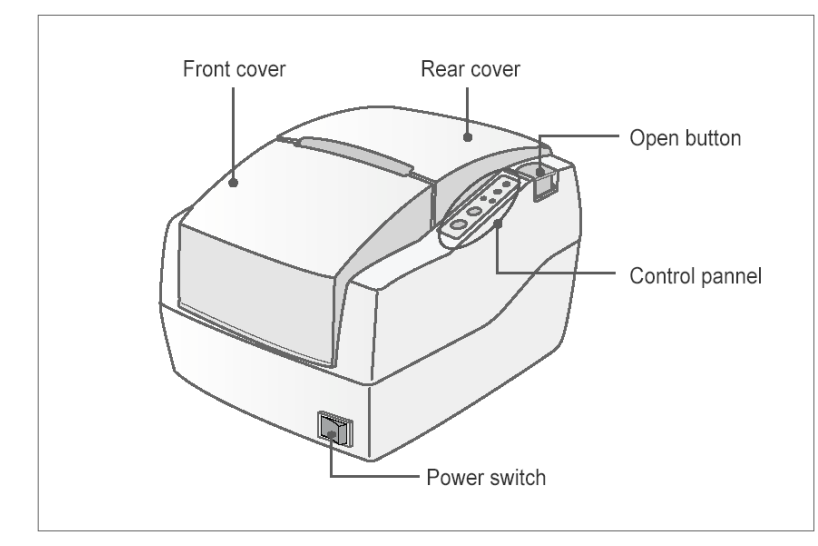

#### • Rear view

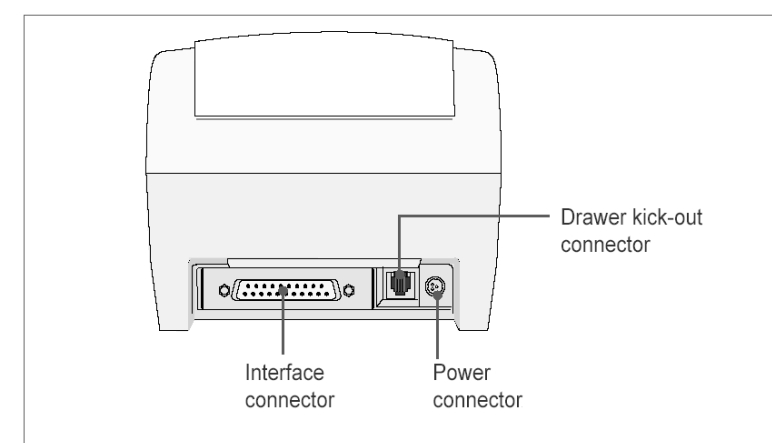

The SRP-500 is a high-quality inkjet POS printer. This one-station printer has the following features.

- Compact design and light-weight.
- High-speed printing using logic-seeking.
- Easy to use : clamshell mechanism.
- High reliability and long life due to the use of stepping motors for both carriage return and paper feeding.
- Two color printing (red/black/blue/green) available.
- Various formats are possible because the paper feeding pitch is selectable.
- High general control utility based on the ESC/POS (TM) standard.
- 2 drawers can be driven due to the internal drawer interface.
- Character font (12X12, 12X14) is selectable.
- The auto cutter uses a circular method with a high-quality blade and a long life (Approximately 1,000,000 cuts)
- Paper near end sensor is standard.
- Please be sure to read the instructions in this manual carefully before using your new printer.

#### Chapter 1

# Setting up the printer

# 1-1. Unpacking

Your printer box should include the items shown in the illustration below. If any items are damaged or missing, please contact your dealer.

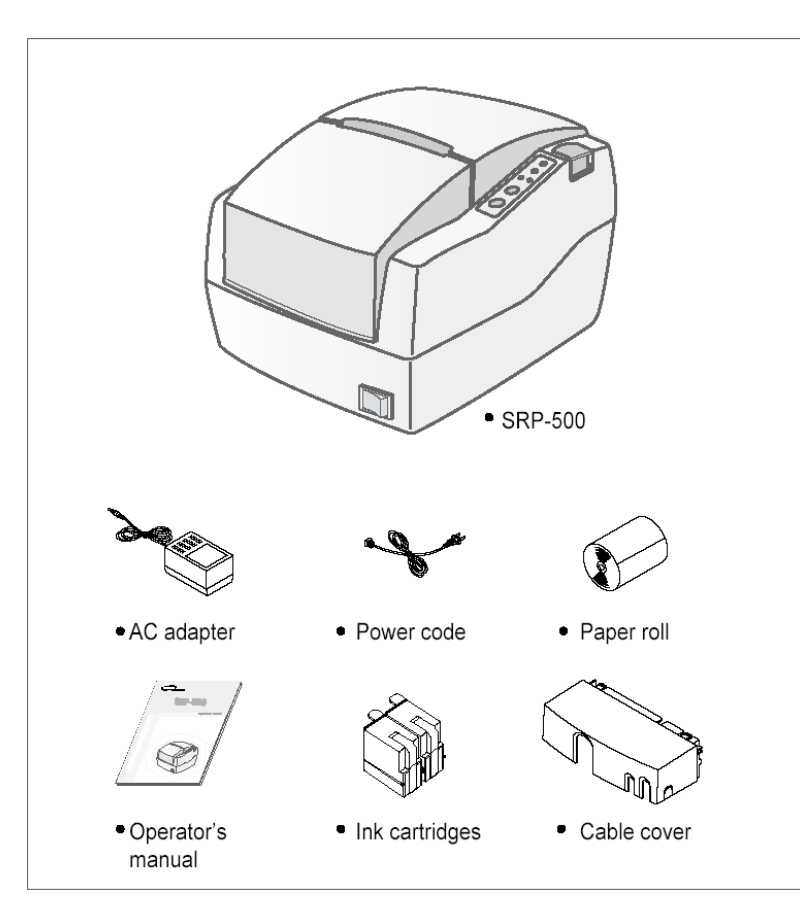

# 1-2. Choosing a place for the printer

- Avoid locations that are subject to direct sunlight or excessive heat.
- Avoid using or storing the printer in a place subject to excessive temperature or moisture.
- Do not use or store the printer in a dirty location.
- When setting up the printer, choose a stable, horizontal location.
- Intense vibration or shock may damage the printer.
- Ensure the printer has enough space to be used easily.

# 1-3. Connecting the cables

• Plugging in AC adapter

# CAUTION

- Before connecting the printer to the power supply, make sure that the voltage and power specifications match the printer's requirements.
- Using an incorrect power supply can cause serious damage to the printer.

#### Connect the AC adapter according to the following procedure.

1) Make sure the printer is turned off.

- 2) Plug the AC adapter cable into the printer's power connector.
- 3) Plug the power cord into the outlet, and turn on the power.

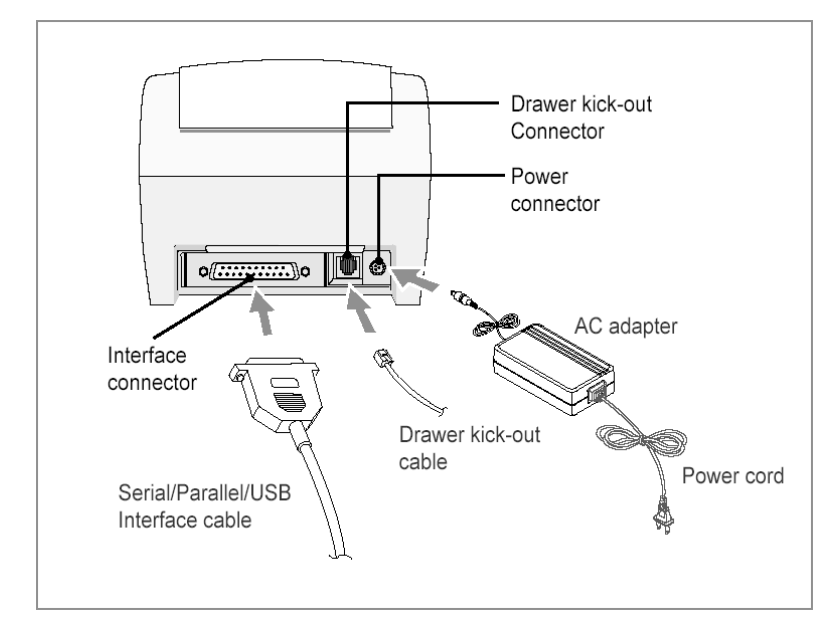

#### • Connecting the interface cable

Connect the printer to the host ECR (host computer) though an interface cable matching the specification of the printer and the host ECR (host computer).

Be sure to use a drawer that matches the printer's specification.

Depending on the interface your system uses, either connect the serial, parallel or USB communication cable to the appropriate connector on the back of the printer.

Cables are provided by your dealer or system installer.

Connect the interface cable according to the following procedure.

- 1) Turn off printer and the ECR (host computer) host.
- 2) Plug the interface cable into the interface connector on the printer then fasten the screw on both sides of the connector.
- Plug the drawer kick-out cable into the drawer kick-out connector on the printer. (When removing the drawer kick-out cable, press on the connector's clip while pulling out.)

# 1-4. Installing or replacing paper roll

# CAUTION

Notice the caution label and do not touch the auto cutter blade when you open rear cover.

- 1) To prevent data loss, make sure that the printer is not receiving data.
- 2) Open the rear cover by pressing the open button and push the arrow mark back.

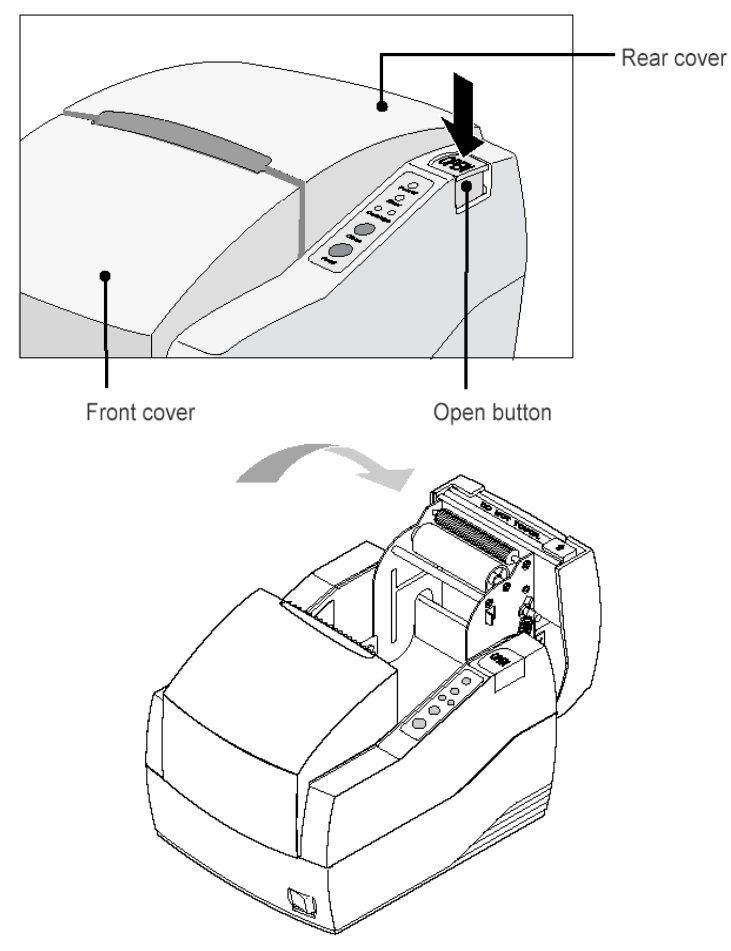

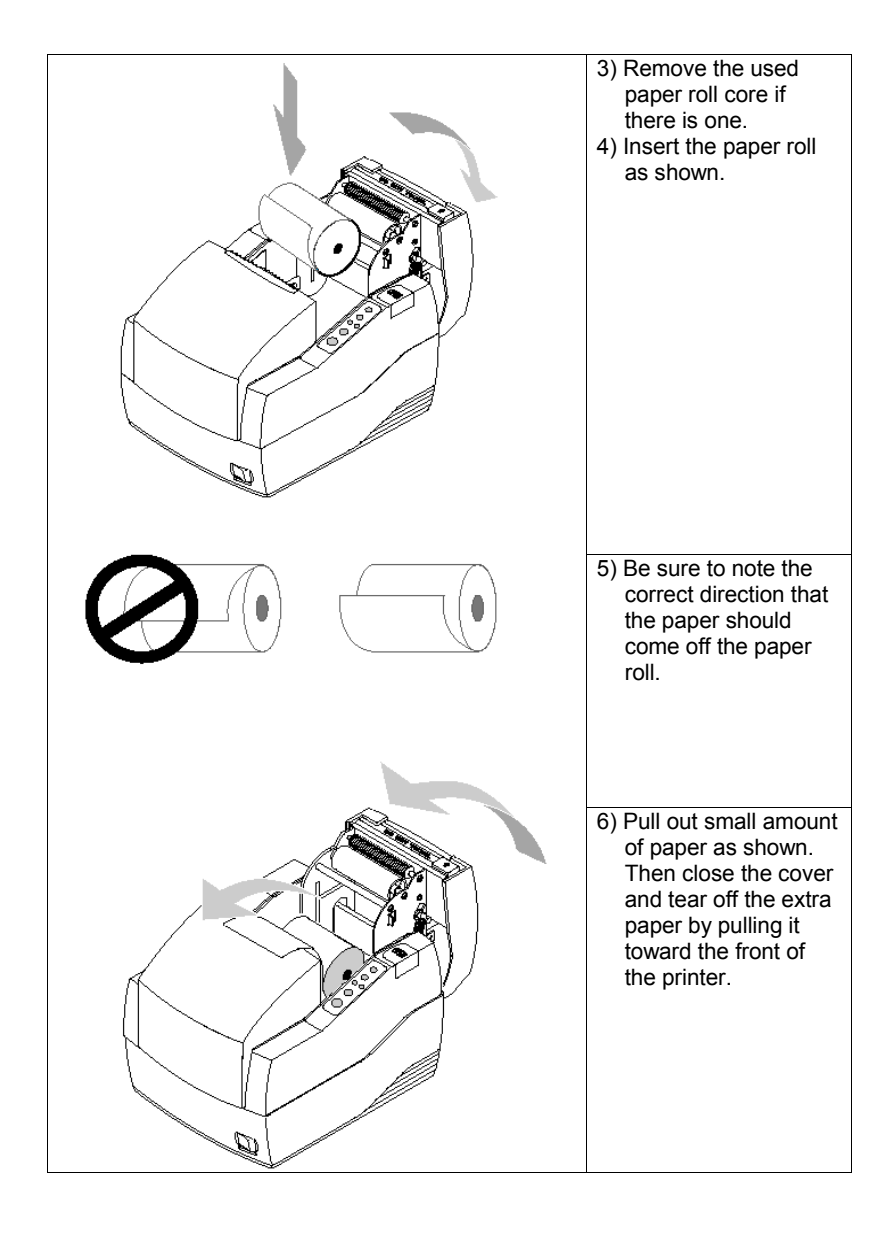

# 1-5. Installing new Ink cartridge(s)

 Remove new ink cartridge from sealed pouch. (Hold cartridge by round plastic tab to avoid contamination)

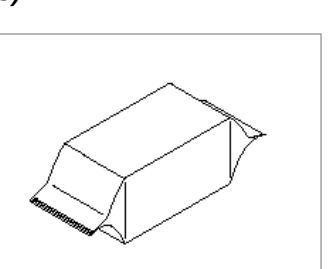

Tab

Mylar tape

2) Remove Mylar from face of new cartridge.

### CAUTION

Do not touch ink cartridge's metallic connector surface with your fingers. Doing so will contaminate the connector and produce bad print quality.

3) Turn the printer on and open the front cover of printer.

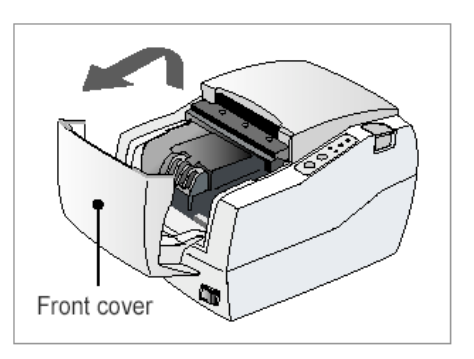

4) Pull down cartridge holder.

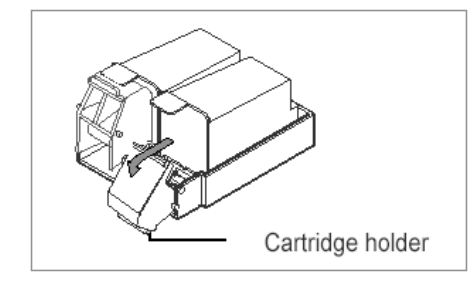

5) Take out old ink cartridge(s). Place new cartridge(s) into carriage. Hold plastic tab to ensure clean installation. Black cartridge goes into the left carriage. The color cartridge goes into right carriage. (tab faces front of printer.)

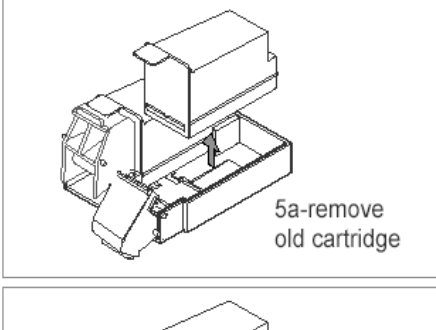

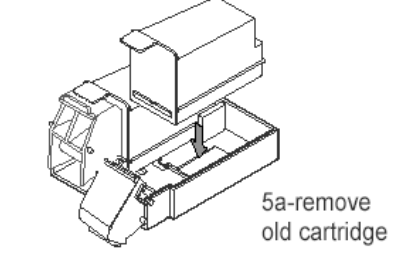

6) Close cartridge holder.

7) Close front cover of printer.

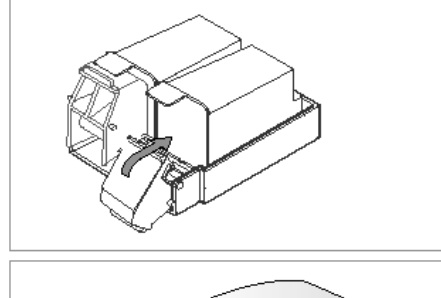

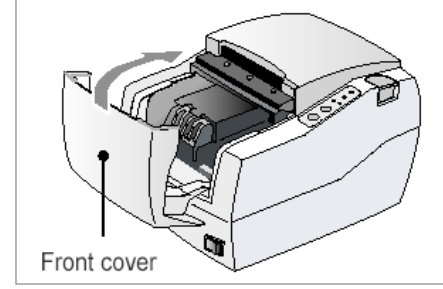

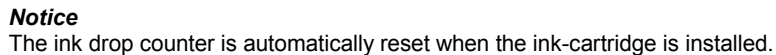

# 1-6. Using the control panel

Most of the functions of this printer are governed by software, but you can monitor the printer's status by looking at the lights on the control panel and for some procedures you will use the buttons.

# **Control panel**

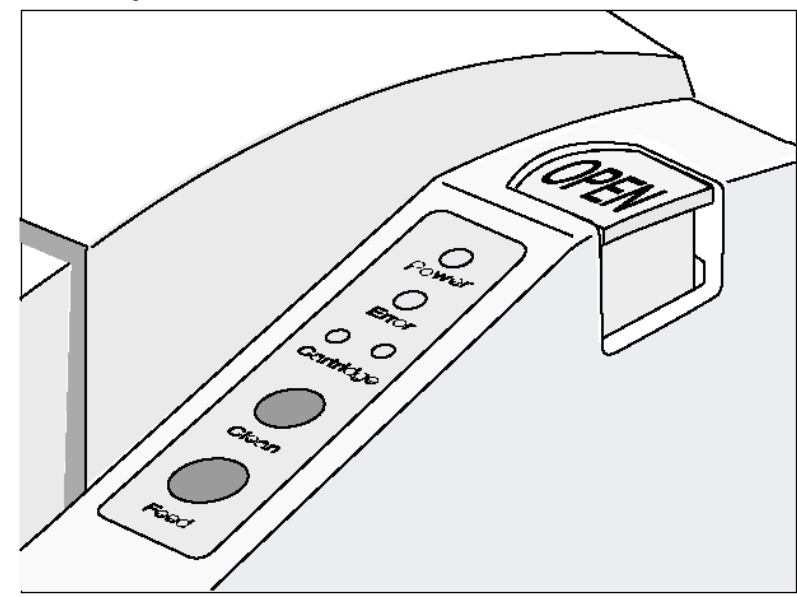

# $\mathbf{O}$

# Power (LED)

This indicator light is on when the power is turned on. It blinks when the printer is in the self test printing standby state. Always wait until this indicator light stops blinking before you start using the printer and before you turn it off.

# $\bigcirc$

# Error (LED)

When this indicator light is on(but not blinking), it means that the printer is out of paper or almost out of paper or the printer covers are open. When this light blinking, there is an error. If you see this light blinking, turn off the printer for a few seconds and then turn it black on. If the light is still blinking, call your supervisor or a service person.

# 0 0

# Cartridge (LED)

The right indicator is for the right cartridge and the left indicator for the left cartridge. If the printer is a single color printer, the left cartridge indicator will be used. In most cases, the left cartridge is black, and the right is a color. This indicator light (LH/RH) blinks when the cartridge is almost out of ink and stays on when the cartridge(s) is removed.

# $\bigcirc$

# Clean (BUTTON)

Use this button to clean the printer head. (See the instructions "Printing is poor" (2-4) in chapter 2 for Cleaning the printer head.)

# $\bigcirc$

# Feed (BUTTON)

Use this button to feed paper or to start self test and for hexadecimal dump mode.

(See the instructions "Self Test" (1-7) in this chapter for self test.) (See the instructions "Hexadecimal Dump" (2-5) in chapter 2 for hexadecimal dump mode.)

# 1-7. Self test

The self test lets you know if your printer is operating properly. It checks the control circuits, printer mechanisms, print quality, ROM version, and DIP switch settings.

The test is independent of any other equipment or software, so it is a good idea to run it when you first set up the printer or if you have any trouble. If the self test works correctly, the problem is in the other equipment or the software, not the printer.

# Running the self test

- 1) Make sure the printer is turned off and the printer cover is closed properly.
- 2) While holding down the Feed button, turn on the printer and continue to hold until the paper begins to feed.

The self test prints the printer settings and cuts the paper and pauses. (The power light blinks.)

- Press the Feed button to continue printing the rolling ASCII pattern. Repeat for the nozzle pattern, receipt pattern and NV bit image(s).
- 4) The self test mode terminates after printing NV bit image(s) automatically.

#### Chapter 2

# Troubleshooting

This chapter gives solutions to some printer problems you may have.

2-1. The printer does not start printing.

- Are any of the control panel lights on? If no control panel lights are on, check the following:
- Make sure that the printer is turned on.
- Make sure that the power supply cable is correctly plugged into the printer and to the power outlet.
- If any of the lights are on, please check the following:
- If the Power light is blinking, the printer is not yet ready.
   Wait until the light quits blinking and the printer is ready to use.
- If the Error light is on (but not blinking), the printer is off line. Check to see that the covers are closed and check the paper state. See Chapter 1 for instructions on installing or replacing the paper roll.
- If the Error light is blinking, there is an error.
   In this case, turn off the printer for a few seconds and then turn it back on.
   If the light is still blinking, call your supervisor or service person.
- If the Cartridge lights (LH/RH) is on, check the cartridges in the printer. See chapter 1 for instruction on installing new ink cartridges.

# 2-2. The printer stops printing.

- If the Error light is on (but not blinking), the printer is off line. Check to see that the covers are closed and check the paper state. See Chapter 1 for instructions on installing or replacing the paper roll.
- If the Error light is blinking, there is an error. In this case, turn off the printer for a few seconds and then turn it back on. If the light is still blinking, call your supervisor or a service person.
- Turn off the printer and check for a paper jam. To clear paper jam, follow the steps below:
  - 1) Turn off the printer and open the rear cover of the printer.
  - 2) Remove the jammed paper and reload the paper roll as described in Chapter1.
  - 3) Close the rear cover
  - 4) Turn on the printer.

# 2-3. You want to check the operation of the printer by itself.

#### • Self test

Try to run the self test to check that the printer works properly. See the self test instructions in Chapter 1 to run the self test. If the self test does not work, contact your supervisor or a service person. If the self test works properly, check the following:

- Check the connection at both ends of the interface cable between the printer and the computer. Also make sure that this cable meets the specifications for both the printer and the computer.
- 2) The data transmission settings may be different between the printer and computer. Make sure that the printer's DIP switch settings for data transmission are the same as the computer's. You can see the printer's interface settings on your self test printout.

If the printer still does not print, contact your dealer or a qualified service person.

# 2-4. Printing is poor

Obstructed ink nozzles in the print head will lower the print quality. Try cleaning the print head as described below:

#### • Cleaning the print head

- 1) Make sure that the printer is turned on.
- Press the Clean button. The printer begins its self cleaning process, which takes less than 5 seconds.
- 3) When the cleaning action is finished (Power light is ON), resume printing or run a self test (as described in Chapter 1).
- 4) If the printing quality has not improved, repeat this process 2-3 more times. If the printing quality still has not improved, replace the ink cartridge. If, after the new ink cartridge has been installed, the printing quality has not improved, call your supervisor or a service person.

# 2-5. You want to check a software program.

#### Hexadecimal Dump

This feature allows experienced users to see exactly what data is coming to the printer. This can be useful in finding software problems. When you turn on the hexadecimal dump function, the printer prints all commands and other data in hexadecimal format along with a guide section to help you find specific commands.

To use the hexadecimal dump feature, follow these steps:

- 1) After you make sure that the printer is off, open the front cover of the printer.
- 2) Hold down the Feed button while you turn on the printer.
- 3) Close the front cover.
- 4) Run any software program that sends data to the printer. The printer prints "Hexadecimal Dump" and then all the codes it receives in a two – column format. The first column contains the hexadecimal codes and the second column gives the ASCII characters that correspond to the codes.

#### Hexadecimal Dump

 1B
 21
 00
 1B
 26
 02
 40
 40
 40
 40
 40
 40
 40
 40
 40
 40
 40
 40
 40
 40
 40
 40
 40
 40
 40
 40
 40
 40
 40
 40
 40
 40
 40
 40
 40
 40
 40
 40
 40
 40
 40
 40
 40
 40
 40
 40
 40
 40
 40
 40
 40
 40
 40
 40
 40
 40
 40
 40
 40
 40
 40
 40
 40
 40
 40
 40
 40
 40
 40
 40
 40
 40
 40
 40
 40
 40
 40
 40
 40
 40
 40
 40
 40
 40
 40
 40
 40
 40
 40
 40
 40
 40
 40
 40
 40
 40
 40
 40
 40
 40
 40
 40
 40
 40
 40
 40
 40
 40
 40
 40
 40
 40
 <td

- A period(.) is printed for each code that has no ASCII equivalent.
- 5) When the printing finishes, turn off the printer.

#### Chapter 3

# **DIP** switch settings

Although the factory settings are best for almost all users, if you have special requirements, you can change the DIP switch.

# 3-1. Setting the DIP switches

#### • DIP switch functions

Your printer has two sets of DIP switches. The functions of the switches are shown in the following table.

#### DIP - SW1

| Switch | Function                        | ON            | OFF            | Default |
|--------|---------------------------------|---------------|----------------|---------|
| 1-1    | Emulation Soloction             | Defer to the  | OFF            |         |
| 1-2    | Emulation Selection             | Relef to the  | OFF            |         |
| 1-3    | Auto cutter                     | Enable        | Disable        | OFF     |
| 1-4    | Cartridge                       | one cartridge | two cartridges | OFF     |
| 1-5    | Density <sup>*1)</sup>          | Bold          | Normal         | OFF     |
| 1-6    | Special Function <sup>*2)</sup> | Enable        | Disable        | OFF     |
| 1-7    | Near end sensor                 | Enable        | Disable        | OFF     |
| 1-8    | Low ink check                   | Disable       | Enable         | OFF     |

|              | 1-1 | 1-2 |
|--------------|-----|-----|
| EPSON        | OFF | OFF |
| STAR         | OFF | ON  |
| CITIZEN      | ON  | OFF |
| EPSON-KP *3) | ON  | ON  |
| EPSON-KP 🤟   | ON  | ON  |

#### DIP - SW2 (RS232C Serial interface model)

| Switch | Function            | ON             | OFF      | Default |
|--------|---------------------|----------------|----------|---------|
| 2-1    | Data receive error  | Print "?"      | Ignore   | OFF     |
| 2-2    |                     | OFF            |          |         |
| 2-3    | Hand Shaking        | DTR/DSR        | XON/XOFF | OFF     |
| 2-4    | Word length         | 7bit           | 8bit     | OFF     |
| 2-5    | Parity check        | Enable         | Disable  | OFF     |
| 2-6    | Parity selection    | EVEN           | ODD      | OFF     |
| 2-7    | Baud rate selection | Pofor to the f | OFF      |         |
| 2-8    | Daug rate selection | OFF            |          |         |

#### DIP - SW2 (Parallel interface model)

| Switch | Function       | ON        | OFF | Default |  |  |  |  |  |  |  |  |  |  |
|--------|----------------|-----------|-----|---------|--|--|--|--|--|--|--|--|--|--|
| 2-1    | Auto Line Feed | OFF       |     |         |  |  |  |  |  |  |  |  |  |  |
| 2-2    |                |           |     | OFF     |  |  |  |  |  |  |  |  |  |  |
| 2-3    |                |           |     |         |  |  |  |  |  |  |  |  |  |  |
| 2-4    |                |           |     |         |  |  |  |  |  |  |  |  |  |  |
| 2-5    |                | Undefined |     | OFF     |  |  |  |  |  |  |  |  |  |  |
| 2-6    |                |           |     | OFF     |  |  |  |  |  |  |  |  |  |  |
| 2-7    |                |           |     | OFF     |  |  |  |  |  |  |  |  |  |  |
| 2-8    |                |           |     | OFF     |  |  |  |  |  |  |  |  |  |  |

| Transmission | 2-7 | 2-8 |
|--------------|-----|-----|
| 2400 baud    | ON  | ON  |
| 4800 baud    | OFF | ON  |
| 9600 baud    | OFF | OFF |
| 19200 baud   | ON  | OFF |

\*1) : It may use in dark area. (like a restaurant). But printing speed to be slow down.

- \*2) : Enalbe = Automatically print NV bit image #1 after cutting.
- \*3) : EPSON Kitchen Printer mode : A alarm is generated by printer after auto-cutting and in paper-end error. (It needs buzzer accessory)

#### Notice

Changes in DIP switch settings are recognized only when the printer power is turned on or when the printer is reset by using the interface. If the DIP switch setting is changed after the printer power is turned on, the change does not take effect until the printer is turned on again or is reset.

# 3-2. Changing the DIP switch setting

If you need to change settings, follow the steps below to make your changes.

#### CAUTION

Turn off the printer before removing the DIP switch cover to prevent an electric short, which can damage the printer.

#### 1) Make sure the printer is turned off.

- Remove the screw from the DIP switch cover. Then take off the DIP switch cover, which is shown in the illustration below.
- 3) Set the switches using a pointed tool, such as tweezers or a small screwdriver.
- 4) Replace the DIP switch cover. Then secure it with the screw.

\* The new settings take effect when you turn on the printer.

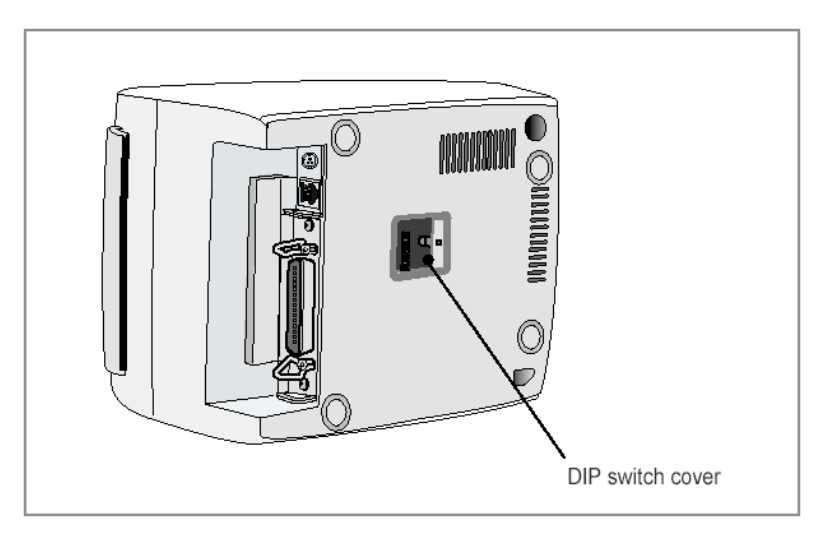

Code table

The following page show the character code tables. To find the character corresponding to a hexadecimal number, count across the top of the table for the left digit and count down the left column of the table for the right digit. For example, 4A=J

|          |    | HEX         | 0    |    | 1   |     |    | 2   | 1  | 9  | <u>،</u> ا | 4  |          | 5         |    | 6   | 7                                            |          | 8     |    | 8    |     | 8        |              | 8       |    | 8     |   | . 8 |        | 8      |      | 8   |  | ê |  | <b>9</b> | A |  | B |  |  | Ç |  | D |  | Εļ |  | F |
|----------|----|-------------|------|----|-----|-----|----|-----|----|----|------------|----|----------|-----------|----|-----|----------------------------------------------|----------|-------|----|------|-----|----------|--------------|---------|----|-------|---|-----|--------|--------|------|-----|--|---|--|----------|---|--|---|--|--|---|--|---|--|----|--|---|
| H        | EX | BIN         | 000  | 0  | 00  | D1  | Q  | ЯÐ  | 00 | 11 | 0100       |    | 01       | 0101      |    | 110 | 0111                                         |          | 1000  |    | 001  | 1   | 01Q      | 1011         |         | 1  | 100   | 1 | 101 | 1 1110 |        | 1111 |     |  |   |  |          |   |  |   |  |  |   |  |   |  |    |  |   |
|          |    |             | NUL  |    | DLE |     | sP | •   | Ò  |    | •          |    | Ρ        |           | •  |     | P                                            | Ç        | ;     | É  |      | á   |          |              |         | L  |       | ш | L   | Q      |        | =    |     |  |   |  |          |   |  |   |  |  |   |  |   |  |    |  |   |
| Ľ        | u  | 0000        | 6    | 10 |     | 19  |    | 32  | 1  | 48 | 1          | 64 | 1        | 80        |    | 98  | 112                                          | 1        | 129   | 1  | 144  | 1   | 180      | 1            | 178     |    | 192   |   | 206 |        | 224    |      | 240 |  |   |  |          |   |  |   |  |  |   |  |   |  |    |  |   |
| F        |    |             |      | -  | XCX | N   | T  |     | 1  |    | A          | 1  | D        |           |    |     | a                                            | 0        | 1     | l. |      | ſ   |          |              | 1       | Т  |       | ₹ | =   | ß      |        | ±    |     |  |   |  |          |   |  |   |  |  |   |  |   |  |    |  |   |
|          | 1  | 0001        | F    | 11 | ï   | 17  | ľ. | 33  | ł. | 40 | ľ.         | as |          | <b>DH</b> |    | 97  | 1 112                                        | ľ        | 1 90  | ľ  | 146  | Ľ   | 101      | ſ            | 177     |    | 103   |   | ana | r      | 996    | -    | 541 |  |   |  |          |   |  |   |  |  |   |  |   |  |    |  |   |
| H        | -  |             |      |    |     |     |    |     |    |    |            |    |          |           |    |     |                                              | <u> </u> |       |    | -    | -   |          |              | 1.2.1   | -  | i ana | - |     |        |        | -    |     |  |   |  |          |   |  |   |  |  |   |  |   |  |    |  |   |
|          | 2  | 0010        | 6    |    | ſ   |     | -  |     | 1  |    | P          |    | n        |           | P  |     | 1<br>                                        | ┛        | 4.00  | ľ  |      | P   |          | ľ            | 4.775   | Ľ  |       | 1 |     | ľ      |        | 5    |     |  |   |  |          |   |  |   |  |  |   |  |   |  |    |  |   |
| $\vdash$ | _  |             | Ľ    | ×  |     | 15  |    | 34  | -  | БП | _          | 60 | _        |           |    |     | 114                                          | 1        | 120   | Ļ  | 146  |     | 162      |              | 1/8     |    | 144   |   | 210 |        | 22     |      | 242 |  |   |  |          |   |  |   |  |  |   |  |   |  |    |  |   |
|          | 9  | 0010        |      | _  |     | Ŧ   | 1  | _   | 3  | _  | Ç          | _  | 8        | _         | 0  |     | ۶ <u>–</u>                                   | ľ        | _     | P  |      | P   |          | μ            | _       | F  |       | L |     | ×      |        | ٦,   |     |  |   |  |          |   |  |   |  |  |   |  |   |  |    |  |   |
| F        | _  |             |      | 13 |     | 19  |    | 36  |    | 61 |            | 67 |          | 83        |    |     | 115                                          | -        | 191   | L  | 147  |     | 103      | I.           | 179     |    | 195   |   | 211 |        | Z      |      | 243 |  |   |  |          |   |  |   |  |  |   |  |   |  |    |  |   |
|          |    | 0100        | BÛŢ  |    |     |     | \$ | _   | 4  | _  | D          | _  | Т        | _         | d  |     | <u>ا _</u>                                   | 1        |       | ā  |      | ñ   |          | Η            |         | -  |       | Ŀ |     | I      |        | I,   |     |  |   |  |          |   |  |   |  |  |   |  |   |  |    |  |   |
| L        |    |             |      | и  |     | 20  |    | 38  |    | 52 |            | 66 |          | 84        |    | 100 | 118                                          |          | 152   | L  | 148  |     | 184      |              | 180     |    | 196   |   | 212 |        | 228    |      | 244 |  |   |  |          |   |  |   |  |  |   |  |   |  |    |  |   |
|          |    | <b>D101</b> | ENQ  |    |     |     | ۴. | _   | 6  |    | E          |    | IJ       |           |    |     | U                                            | j.       |       | à  |      | A   |          | Ħ            |         | +  | -     | F |     | ٥      |        | J.   |     |  |   |  |          |   |  |   |  |  |   |  |   |  |    |  |   |
| Ľ        |    | 0101        |      | 놂  |     | 21  |    | \$7 | ĺ  | 59 |            | 69 | ĺ        | 85        |    | 101 | 117                                          |          | 133   | ]  | 149  | ĺ   | 185      | ĺ            | 181     |    | 197   |   | 213 |        | 229    |      | 245 |  |   |  |          |   |  |   |  |  |   |  |   |  |    |  |   |
|          |    |             |      |    |     |     | £  | _   | ٥  |    | F          |    | ۷        |           | f  |     | Ŧ                                            | L        |       | á  |      | •   |          | H            |         | F  |       | Г |     | H.     |        | ÷    |     |  |   |  |          |   |  |   |  |  |   |  |   |  |    |  |   |
| Ľ        |    | 0110        | [0   |    | [   | 22  |    | 38  | 1  | 54 | i          | 70 | i        | 85        | i  | 102 | 118                                          |          | 134   | 1  | 150  | 1   | 182      | 1            | 182     |    | 198   |   | 214 | 1      | 230    |      | 248 |  |   |  |          |   |  |   |  |  |   |  |   |  |    |  |   |
| E        | _  |             |      |    |     | _   | •  |     | 7  |    | a          |    | w        |           | a  | -   |                                              | E        | · · · | à  | ·    | •   |          | Π            |         | ⊩  | _     | # |     | 1      |        | 7    |     |  |   |  |          |   |  |   |  |  |   |  |   |  |    |  |   |
|          | 7  | 0111        | l la | 17 | [   | 23  |    | 39  | ſ  | 55 | 1          | 71 | 1        | 87        |    | 103 | 119                                          | ľ        | 136   | 1  | 151  |     | 187      | ľ            | 189     |    | 199   |   | 215 |        | 231    |      | 247 |  |   |  |          |   |  |   |  |  |   |  |   |  |    |  |   |
| F        |    |             | RR   | -  | CH  |     | í  |     | a  |    | н          |    | ¥        |           | Ь  |     |                                              |          | ]     | 0  |      | 1   |          | <sub>∓</sub> | <u></u> | IL |       | ŧ |     | •      |        | •    |     |  |   |  |          |   |  |   |  |  |   |  |   |  |    |  |   |
|          | •  | 1000        | 6    | 14 |     | 24  | •  | 40  | ľ  | -  |            | 79 | 1        |           |    | 104 | 120                                          | ľ        | 1 14  | ľ  | 1872 |     | 1158     | ľ            | 1.84    | -  | 200   | ľ | 718 | ٦      | 222    | 1    | 248 |  |   |  |          |   |  |   |  |  |   |  |   |  |    |  |   |
| H        | -  |             | LUT  | ~  |     | -   | 1  |     | •  |    |            |    | ~        |           | H  | 141 |                                              |          |       |    |      | -   |          | 4            | 1.01    | F  |       |   |     |        | -      | -    |     |  |   |  |          |   |  |   |  |  |   |  |   |  |    |  |   |
|          | 9  | 1001        | ۳Ľ   | -  | ſ   | ÷E  | μ. | 41  | •  |    |            | 74 | T        | an a      |    | 105 | 7                                            | ľ        | 197   | ľ  | 159  | ľ   | 180      | !'           | 105     | "  | -     |   | 917 | •      | 094    | 1    | 240 |  |   |  |          |   |  |   |  |  |   |  |   |  |    |  |   |
| $\vdash$ | _  |             |      | -  |     | 20  |    |     |    | 01 | -          | 10 | -        | 08        | -  | 100 | -                                            | ł.       | lar   | h  | 100  | ⊢   | 108      |              | 100     |    | 201   | - | 211 | ~      |        | _    | 240 |  |   |  |          |   |  |   |  |  |   |  |   |  |    |  |   |
|          | A  | 1010        | ייו  |    | ſ   | -   | -  | 40  | ŀ  |    | J          |    | 2        |           | μ. |     | 2                                            | ľ        |       | ľ  |      | 17  | 4.788    | !"           | 480     | -  | -     | " | -   | -      |        | •    |     |  |   |  |          |   |  |   |  |  |   |  |   |  |    |  |   |
| ⊢        | _  |             |      | V  |     | 20  | _  | 42  | -  | 50 |            | /4 | <u> </u> | 90        |    | 108 | 122                                          | L        | 136   | L  | 154  |     | 1/4      |              | 188     | _  | 2.2   |   | 218 | _      | 204    |      | 254 |  |   |  |          |   |  |   |  |  |   |  |   |  |    |  |   |
|          | 8  | 1011        |      | _  | E   |     | +  |     | 1  |    | ĸ          | _  | I [      |           |    |     | (                                            | ľ        |       | f  |      | 16  | 2        | "            |         | זי |       |   |     | Ī      |        | ۴,   |     |  |   |  |          |   |  |   |  |  |   |  |   |  |    |  |   |
| F        | _  |             |      | 11 |     | 27  |    | 43  |    | 59 |            | 75 |          | <b>m</b>  |    | 107 | 123                                          | 1        | 139   | L  | 155  |     | 171      | L            | 187     |    | 203   |   | 219 |        | 236    |      | 251 |  |   |  |          |   |  |   |  |  |   |  |   |  |    |  |   |
|          | ċ. | 1100        | FF_  | _  | F\$ |     | ŀ. | _   | <  | _  | L          | _  | ١.       | _         | I, |     | <u> </u>                                     | ļt.      |       | £  |      | 14  | <u>ا</u> | Ľ۱           |         | F  | _     |   |     | •      |        | n,   |     |  |   |  |          |   |  |   |  |  |   |  |   |  |    |  |   |
| Ľ        |    |             | 1    | 2  |     | 25  |    | 44  |    |    |            | 78 |          | 82        |    | 108 | 124                                          |          | 140   | L  | 155  |     | 172      |              | 188     |    | 204   |   | 220 |        | 236    |      | 262 |  |   |  |          |   |  |   |  |  |   |  |   |  |    |  |   |
|          |    | 1104        | ĈR_  |    | œ,  |     | -  | _   | •  | _  | M          | _  | 1        |           | m, |     | <u>}                                    </u> | þ.       |       | ¥  |      | l١. |          | Ц            |         | =  |       | L |     | ŧ,     |        | 2    |     |  |   |  |          |   |  |   |  |  |   |  |   |  |    |  |   |
| Ľ        |    | TIO         | 1    | 13 |     | 29  |    | 45  |    | 81 |            | 77 |          | Ø3        |    | 108 | 125                                          |          | 141   |    | 157  |     | 173      |              | 189     |    | 205   |   | 221 |        | Ż37    |      | 263 |  |   |  |          |   |  |   |  |  |   |  |   |  |    |  |   |
|          | _  |             |      |    |     |     |    |     | >  |    | N          |    | ~        |           | ħ  |     | ~                                            | À        |       | P  | t    | ť   |          | F            |         | #  |       |   |     | Ē      | - 1    | •    |     |  |   |  |          |   |  |   |  |  |   |  |   |  |    |  |   |
|          | -  | 1110        |      | 14 |     | 30  | İ  | 46  | İ  | 62 | İ          | 78 | İ        | 94        | i  | 110 | 126                                          |          | 142   | 1  | 158  | i   | 174      | 1            | 190     |    | 206   |   | 222 |        | 236    |      | 254 |  |   |  |          |   |  |   |  |  |   |  |   |  |    |  |   |
|          | _  |             |      |    |     |     | 1  |     | 1  |    | 0          |    |          |           | 0  |     | aP                                           | 1        |       | 4  |      |     |          | h            |         | Т  |       | F | 1   | Π      | $\neg$ | 54   | 2   |  |   |  |          |   |  |   |  |  |   |  |   |  |    |  |   |
|          | •  | 1111        |      | 15 | [   | \$1 |    | 47  | 1  | 69 | ľ          | 70 | í_       | 95        | 1  | 111 | 127                                          | ſ        | 149   | ſ  | 159  | 1   | 175      | 1            | 191     |    | 207   |   | 229 | 1      | 239    | Ĩ    | 255 |  |   |  |          |   |  |   |  |  |   |  |   |  |    |  |   |

Page 0 (PC437 : USA, Standard Europe) (International Character Set : USA)

|          | HEX  |          | 8    |    | 9    |     | ٨   |   | В           |          | C   |   | D   |          | E   |     | F       |
|----------|------|----------|------|----|------|-----|-----|---|-------------|----------|-----|---|-----|----------|-----|-----|---------|
| HEX      | BIN  | 1        | COO  | 1  | 001  | 1   | 010 | 1 | <b>Q</b> 11 | 1        | 100 | 1 | 101 | 1        | 110 | 1   | 111     |
| D        | 0000 | Ç        |      | É  |      | á   |     |   |             | L        |     | ð |     | Ó        |     | -   |         |
| -        |      |          | 128  |    | 144  |     | 160 |   | 175         |          | 192 |   | 208 |          | 224 |     | 240     |
| 1        | 0001 | Q        |      | 88 |      | ſ   |     |   |             | <u> </u> |     | Ð |     | 8        |     | ±   |         |
|          |      |          | 129  |    | 145  |     | 161 |   | 177         |          | 193 |   | 209 |          | 225 |     | 241     |
| 2        | 0010 | Ó        |      | Æ  |      | ó   |     |   |             |          |     | É |     | 0        |     | =   |         |
|          |      |          | 130  |    | 146  |     | 162 |   | 178         |          | 194 | _ | 210 | Ļ        | 226 |     | 242     |
| 3        | 0010 | â        | 1.04 | ð  |      | ú   |     |   |             | l⊦       | 105 | Ē |     | 0        |     | 3/4 |         |
|          |      | _        | 131  | _  | 147  |     | 163 |   | 179         |          | 195 |   | 211 |          | 227 |     | 243     |
| 4        | 0100 | a        | 100  | 0  | 140  | ñ   |     | - | 400         | -        | 400 | E |     | Õ        |     |     |         |
|          |      | <u> </u> | 132  |    | 140  |     | 104 |   | 160         |          | 196 |   | 212 |          | 228 |     | 244     |
| 5        | 0101 | a        | 400  | 0  | 1.40 | N   | 486 | A | 404         | +        | 407 |   | 044 | σ        | 000 | 9   | 045     |
|          |      | •        | 133  |    | 148  |     | 100 | • | 101         | -        | 181 |   | 213 |          | 223 | -   | 240     |
| 6        | 0110 | a        | 104  | ш  | 160  | -   | 100 | A | 182         | a        | 100 | 1 | 214 | u        | 200 | ÷   | 940     |
|          |      | _        | 1.04 | ~  | 130  |     | 100 |   | 102         |          | 190 | • | 214 | h.       | 230 |     | 240     |
| 7        | 0111 | ç        | 135  |    | 151  | -   | 187 | A | 183         | A        | 100 | 1 | 915 | Ч        | 291 | •   | 247     |
|          |      | *        | 100  | 0  | 101  |     | 107 | æ | 100         |          | 100 | т | 210 | <b>D</b> | 201 | •   | 471     |
| 6        | 1000 |          | 136  | 7  | 152  |     | 168 | 1 | 164         |          | 200 | 1 | 216 | •        | 232 |     | 249     |
|          |      | *        | 100  | ~  |      | a   |     | - | 101         | F        |     |   |     | ú        |     | -   |         |
| 9        | 1001 | <b>–</b> | 137  | •  | 153  |     | 169 | 1 | 165         | 1"       | 201 |   | 217 |          | 233 |     | 249     |
|          |      | à        |      | Ō  |      | -   |     |   |             | ᅶ        |     | Г |     | û        |     | •   | <u></u> |
| A        | 1010 | <b>•</b> | 138  | -  | 154  |     | 170 | 1 | 168         | 1        | 202 |   | 216 | -        | 234 |     | 250     |
| -        | 4444 | T        |      | ø  |      | 1/2 |     | ח |             | п        |     |   |     | Ů        |     | 1   |         |
| 8        | 1011 |          | 139  | 1  | 166  | 1   | 171 | 1 | 167         | 1        | 203 | 1 | 219 |          | 235 | 1   | 251     |
| ~        | 4400 | T        |      | £  |      | 1/4 |     | 1 |             | ŀ        |     |   |     | ý        |     | 3   |         |
|          | 1100 |          | 140  | 1  | 158  | 1   | 172 | 1 | 168         | 1        | 204 | 1 | 220 | 1        | 236 | 1   | 252     |
| n        | 1101 | 1        |      | ø  |      | I   |     | ŧ |             | =        |     | 1 |     | Ý        |     | 2   |         |
|          |      |          | 141  |    | 157  |     | 173 |   | 169         |          | 205 |   | 221 |          | 237 |     | 263     |
| E        | 1110 | Á        |      | X  |      | «   |     | ¥ |             | +        |     | 1 |     | _        |     | •   |         |
| <b>_</b> | 0110 |          | 142  |    | 158  |     | 174 |   | 190         |          | 206 |   | 222 |          | 238 |     | 264     |
| F        | 1111 | Å        |      | f  |      | »   |     | ٦ |             | p        |     |   |     | -        |     | 8P  |         |
|          |      |          | 143  |    | 159  |     | 175 |   | 191         |          | 207 |   | 223 |          | 239 |     | 255     |

Page 2 (PC850 : Multilingual)

|          | HEX   |   | 8   |          | 9   |          |     |     | B   |    | С   |   | D   |    | E   |          | F   |
|----------|-------|---|-----|----------|-----|----------|-----|-----|-----|----|-----|---|-----|----|-----|----------|-----|
| HEX      | BIN   | 1 | 000 | 1        | 001 | 1        | 010 | 1   | 011 | 1  | 100 | 1 | 101 | 1  | 110 | 1        | 111 |
| •        | 0000  | Ç |     | É        |     | á        |     | 1   |     | L  |     | ш |     | α  |     | ≡        |     |
|          | 0000  |   | 128 |          | 144 |          | 160 |     | 176 |    | 192 |   | 208 |    | 224 |          | 240 |
| 1        | 0001  | ū |     | À        |     | í        |     |     |     | 1  |     | - |     | β  |     | ±        |     |
| •        | 4401  |   | 129 |          | 145 | ]        | 161 | ]   | 177 | ]  | 193 |   | 209 | ]  | 225 |          | 241 |
|          | 6010  | é |     | É        |     | Ó        |     | 111 |     | Т  |     | π |     | Г  |     | s        |     |
| -        | GUIO  |   | 130 |          | 146 |          | 162 |     | 178 | 1  | 194 |   | 210 | 1  | 226 |          | 242 |
| 9        | 0010  | â |     | Ô        |     | ú        |     | 1   | •   | F  |     | Ш |     | я  |     | 2        | -   |
| •        |       |   | 131 |          | 147 | 1        | 163 | 1   | 179 | 1  | 195 | 1 | 211 | 1  | 227 | 1        | 243 |
| 4        | 0100  | å |     | ð        |     | ñ        |     | +   |     | _  |     | F |     | Σ  |     | 1        |     |
| -        | 0100  |   | 132 |          | 148 | 1        | 164 | 1   | 180 | 1  | 196 | 1 | 212 | 1  | 228 |          | 244 |
| E        | 0101  | à |     | ò        |     | Ñ        |     | 1   |     | +  |     | F |     | σ  |     | 7        |     |
| 2        |       |   | 133 |          | 149 | 1        | 165 | 1   | 181 | 1  | 197 | 1 | 213 | 1  | 229 | 1        | 246 |
| e        | 0110  | Á |     | ú        |     |          |     | 1   |     | F  |     |   |     | μ  |     | +        |     |
| •        |       |   | 134 |          | 150 | 1        | 166 | 1   | 182 | 1  | 198 | 1 | 214 | 1  | 230 |          | 248 |
| -        | 0111  | ç |     | Ò        |     | <u>e</u> |     | 1   |     | ⊩  |     | # |     | τ  |     | A        |     |
| 1        |       | · | 135 |          | 151 | 1        | 167 | 1   | 183 | 1  | 199 | 1 | 215 | 1  | 231 |          | 247 |
|          | 1000  | ê |     | 1        |     | Ł        |     |     |     | L  |     | + |     | Φ  |     | •        |     |
| •        | 1000  |   | 136 |          | 152 | 1        | 168 | 1   | 184 | 1  | 200 | 1 | 216 | 1  | 232 |          | 249 |
|          | 1001  | Ê |     | õ        |     | Ò        |     | ╡   | •   | Г  |     |   |     | 8  |     | •        |     |
| 3        | 1001  |   | 137 |          | 153 | 1        | 169 | 1   | 185 | 1  | 201 | 1 | 217 | 1  | 233 |          | 249 |
|          | 1010  | è |     | Û        |     | -        |     |     |     | ᅶ  |     | Г |     |    |     | ٠        |     |
| <b>^</b> | 1010  |   | 138 |          | 154 | 1        | 170 | 1   | 186 | 1  | 202 | 1 | 218 | 1  | 234 | 1        | 250 |
| в        | 4044  | 1 |     | ¢        |     | 1/2      |     | П   |     | ٦٢ |     |   |     | ð  |     | <b>√</b> | -   |
| P        | IQ11  |   | 139 |          | 155 |          | 171 |     | 187 | ]  | 203 |   | 219 | ]  | 235 |          | 251 |
| •        | 1100  | Ô |     | £        |     | 1/4      |     | Ī   |     | ⊩  |     |   |     |    |     | п        |     |
|          | 1100  |   | 140 |          | 156 | 1        | 172 | 1   | 188 | 1  | 204 | 1 | 220 | 1  | 236 |          | 252 |
| _        | 44.04 | 1 |     | Ù        |     | 1        |     |     |     | =  |     |   |     | 4  |     | 2        |     |
|          |       |   | 141 |          | 157 | 1        | 173 | 1   | 189 | 1  | 205 | ] | 221 | 1. | 237 |          | 253 |
| F        | 4440  | Ä |     | Pt       |     | ĸ        |     | 4   |     | +  |     |   |     |    |     | •        | -   |
|          | 1110  |   | 142 |          | 158 | 1        | 174 | 1   | 190 | 1  | 206 | 1 | 222 | 1  | 236 |          | 254 |
| -        |       | Å |     | Ó        |     | ×        | •   | ٦   | •   | ⊥  |     |   |     |    |     | SP       |     |
|          | 1111  |   | 143 | <b>_</b> | 159 | 1        | 175 | 1   | 191 | 1  | 207 | 1 | 223 | 1  | 239 |          | 255 |

|     | HEX  |          | 8    |    | 9   |             | A   |            | В   |          | C   |              | D    |    | E           |          | F    |
|-----|------|----------|------|----|-----|-------------|-----|------------|-----|----------|-----|--------------|------|----|-------------|----------|------|
| HEX | BIN  | 1        | 000  | 1  | 001 | 1           | 010 | 1          | 011 | 1        | 100 | 1            | 101  | 1  | 1 <b>10</b> | 1        | 111  |
| a   | 0000 | Ç        |      | É  |     |             |     |            |     |          |     | ш            |      | a  |             |          |      |
| -   |      |          | 129  |    | 144 |             | 160 |            | 176 |          | 192 |              | 206  |    | 224         |          | 240  |
| 1   | 0001 | ü        |      | É  |     | ·           |     |            |     | L_       |     | <del>−</del> |      | ß  |             | ±        |      |
|     |      |          | 129  | _  | 145 |             | 101 |            | 177 |          | 193 |              | 209  |    | 225         |          | 241  |
| 2   | 0010 | ð.       |      | E  |     | Ó           |     |            |     | T        |     | Π            |      | Г  |             | ≥        |      |
|     |      |          | 130  |    | 146 |             | 162 | <u> </u>   | 178 | <u> </u> | 194 |              | 210  |    | 225         |          | 242  |
| 3   | 0010 | ê        |      | Ō  |     | ļŭ.         |     | 11         |     | -        |     | L            |      | π  |             | ≤        |      |
|     |      | <b>.</b> | 131  | _  | 147 |             | 163 | <u> </u>   | 179 |          | 195 |              | 211  |    | 227         | <b>,</b> | 243  |
| 4   | 0100 | A        | 100  | E  |     | -           |     | 11         | 100 | -        | 400 | ΙĿ           |      | Σ  |             | ſ        |      |
|     |      |          | 132  |    | 148 |             | 164 | <u> </u>   | 180 |          | 186 | _            | 212  |    | 228         |          | 244  |
| 5   | 0101 | a        | 400  |    |     | 1           | 445 | 11         | 444 | +        | 447 | Į F          |      | σ  |             | •        | -    |
|     |      |          | 133  |    | 149 | -           | 165 | <u> </u> . | 181 |          | 197 |              | 213  |    | <b>Z</b> 29 |          | 246  |
| 6   | 0110 |          | 484  | 0  | 154 | 1           | 100 | =          | 400 | ļ F      | 400 | 11           |      | μ. |             | ÷        |      |
|     |      |          | 134  | -  | 150 | -           | 166 |            | 182 |          | 198 |              | 214  |    | 290         |          | 246  |
| 7   | 0111 | ç        | 400  | D  |     | -           | 100 | וי         | 400 | ¦⊩       | 400 | #            | -    | T  | 0.04        | -        | 0.47 |
|     |      |          | 136  |    | 151 |             | 16/ |            | 183 |          | 188 |              | 216  |    | 231         |          | 247  |
| 8   | 1000 | e        | 400  | p. | 170 | I           | 100 | 11         | 464 |          | 000 | ŧ            | -    | ø  | 000         | -        | 040  |
|     |      |          | 130  |    | 102 | -           | 106 |            | 104 | 6        | 200 |              | 210  | _  | 2.32        |          | 249  |
| 9   | 1001 | e        | 467  | D  | 468 | 1           | 100 |            | 465 | - "      | 004 | μ.           | 647  | 6  | 000         | •        | 040  |
|     |      |          | 137  | -  | 108 | -           | 103 | -          | 102 |          | 201 | ╞            | 217  | -  | 233         |          | ZAS  |
| A   | 1010 | a        | 130  | U  | 154 | -           | 170 | 1"         | 100 |          | 000 | ¦'           | 910  | 8  | 024         | •        | 950  |
|     |      | r        | 130  | -  | 104 | 100         | 170 | 1          | 100 | 117      | 202 |              | 210  |    | 2.71        |          | 200  |
| B   | 1011 |          | 130  | F  | 155 | 11/2        | 171 | - "        | 187 | 1        | 203 | -            | 210  | ٩  | 235         |          | 261  |
|     |      | 8        | 100  | ~  | 100 | 114         | 111 |            | 107 | F        | 200 |              | 213  | 66 | LIN         | <b>n</b> | 201  |
| C   | 1100 | •        | 140  | L  | 158 | 11.4        | 172 |            | 188 | 1        | 204 |              | 220  | 1  | 238         |          | 252  |
|     |      | =        | 1-80 | ù  |     | 3/4         |     |            |     | =        |     |              | 1220 | 4  |             | 2        |      |
| D   | 1101 |          | 141  | 0  | 157 | <b>•</b> •• | 173 | 1"         | 189 | 1        | 205 | ┤┛           | 221  | ۳. | 237         | -        | 259  |
|     |      | Δ        |      | n  |     | *           |     |            |     | #        |     |              |      |    |             | •        |      |
| E   | 1110 |          | 142  |    | 158 | 1           | 174 | 1          | 190 | 1"       | 206 | 1 -          | 222  | ĺ  | 238         | ĺ        | 254  |
| _   |      | 8        |      | Ŧ  |     | 2           |     | 1          |     | 1        |     |              |      |    |             | 8P       |      |
| F   | 1111 | •        | 143  | 1  | 159 | 1           | 175 | 1'         | 191 | 1        | 207 | 1            | 223  | 1  | 239         |          | 265  |

Page 3 (PC860 : Portuguese)

Page 4 (PC 863 : Canadian - French)

|          | HEX  |          | 8    |          | 8    |          |       |                  | B   |            | С   |    | D   |   | E    |     | F    |
|----------|------|----------|------|----------|------|----------|-------|------------------|-----|------------|-----|----|-----|---|------|-----|------|
| HEX      | BIN  | 1        | 000  | 1        | 001  | 1        | 010   | 1                | 011 | 1          | 100 | 1  | 101 | 1 | 110  | 1   | 111  |
|          | 0000 | C        |      | É        |      | á        |       |                  |     | L          |     | 1  |     | α |      |     |      |
|          | 0000 | <b>_</b> | 128  | 1        | 144  | 1        | 160   | 1                | 178 | 1          | 192 | 1  | 206 | 1 | 224  |     | 240  |
| 4        | 0001 | 0        |      | 10       |      | í        |       | 3                |     | Т          |     | ┯  |     | β |      | ±   |      |
| <b>'</b> | 0001 |          | 129  | 1        | 145  | 1        | 161   | 1                | 177 | 1          | 193 | 1  | 209 | 1 | 225  |     | 241  |
| 9        | 0010 | é        |      | Æ        |      | á        |       | 11               |     | т          |     | π  |     | г |      | ž   |      |
| -        |      |          | 130  |          | 148  |          | 162   |                  | 178 |            | 194 |    | 210 |   | 226  |     | 242  |
| я        | 0010 | a        |      | ð        |      | ú        |       | Ι                |     | F          |     | L  |     | π |      | ¥   |      |
| _        |      |          | 131  |          | 147  |          | 169   |                  | 179 |            | 196 |    | 211 |   | 227  |     | 243  |
| 4        | 0100 | <b>A</b> |      | ð.       |      | n        |       | -                |     | -          |     | L  |     | Σ |      | ſ   |      |
|          | •    |          | 132  |          | 148  |          | 164   |                  | 160 |            | 196 |    | 212 |   | 228  |     | 244  |
| 5        | 0101 | à        |      | ò        |      | Ň        |       | -                |     | +          |     | F  |     | σ |      | 1   |      |
|          | +    |          | 133  |          | 149  |          | 165   |                  | 181 |            | 197 |    | 213 |   | 229  |     | 245  |
| 6        | 0110 | a        |      | <b>D</b> |      |          |       | 4                |     | ļ⊧         |     | ןר |     | ۳ |      | +   |      |
| _        |      |          | 134  |          | 150  |          | 168   |                  | 162 |            | 198 |    | 214 |   | 230  |     | 246  |
| 7        | 0111 | Ç.       |      | Ŭ Û      |      | *        |       | L L              |     | <u> </u> ⊩ |     | #  |     | Ŧ |      | ≅   |      |
|          |      |          | 135  |          | 151  |          | 167   |                  | 163 |            | 199 |    | 215 |   | 231  |     | 247  |
| 8        | 1000 | e -      |      | Ŷ        |      | 1        |       | 7                |     |            |     | +  |     | ø |      | •   |      |
|          |      | -        | 136  |          | 152  |          | 168   |                  | 184 |            | 200 |    | 216 |   | 232  |     | 249  |
| 9        | 1001 | ě        | 407  | 0        | 4.50 | <u>ا</u> | 400   | ┨╢               |     |            | -   |    |     | Ð |      | •   |      |
|          |      |          | 137  | ~        | 163  |          | 169   | L.,              | 180 |            | 201 | _  | 217 |   | 233  |     | 249  |
| A        | 1010 | •        | 100  | U        | 454  | <b>-</b> | 4.775 | "                | 100 |            | 000 |    | 010 | 0 | 004  | •   | 050  |
|          |      | <u> </u> | 136  |          | 1:04 | 1.00     | 170   | 1                | 190 |            | 202 |    | 218 | _ | 234  |     | 200  |
| B        | 1011 | T.       | 120  |          | 155  | 1/2      | 171   | 1"               | 197 |            | 000 |    | 010 | ð | 7.95 |     | 051  |
|          |      | +        | 1,38 | ~        | 100  | 4/4      | 171   |                  | 10/ | IL.        | 200 |    | Z19 | - | 230  |     | 231  |
| C        | 1100 | 1        | 1.40 | £        | 458  | 1/4      | 4 72  | 1 -              | 400 |            | 904 |    | 000 | - | 708  | n   | 252  |
|          |      |          | 140  | ~        | 1.90 |          | 1/2   | -                | 100 | _          | 204 |    | 220 |   | 2.30 | •   | 2:02 |
| D        | 1101 | '        | 141  | ש        | 157  | 1        | 179   | 1-11             | 180 | 1-         | 205 | ┤╹ | 221 | 4 | 237  | -   | 259  |
| <b>—</b> |      |          | 141  | D!       | 147  |          | 179   | $\left  \right $ | 108 | 1          | 200 |    | -   |   | 201  |     | 200  |
| E        | 1110 | A .      | 142  | 11       | 158  |          | 174   | 1 =              | 190 | 1"         | 206 | ┤╹ | 222 |   | 238  |     | 254  |
|          |      | à        | 1-96 | 5        |      | h        |       | -                | 100 |            | 200 |    |     |   |      | CD  |      |
| F        | 1111 | <b>^</b> | 143  | 1        | 159  |          | 175   | 1'               | 191 | 1          | 207 | 1  | 223 |   | 239  | or. | 255  |

Page 5 (PC 865 : Nordic)

|     | HEX   |          | 8   |          | 9   |          | A    |          | в   |            | C   |    | D   |           | E   |   | F   |
|-----|-------|----------|-----|----------|-----|----------|------|----------|-----|------------|-----|----|-----|-----------|-----|---|-----|
| HEX | BIN   | 1        | 000 | 1        | 001 | 1        | 010  | 1        | 011 | 1          | 100 | 1  | 101 | 1         | 110 | 1 | 111 |
|     |       | €        |     |          |     |          |      | ٥        |     | A          |     | Ð  |     | à         |     | đ |     |
| 0   | 0000  |          | 128 | 1        | 144 | 1        | 160  | 1        | 176 | 1          | 192 | 1  | 208 | 1         | 224 | 1 | 240 |
|     | -     |          |     |          |     | I        |      | ±        |     | Å          |     | Ñ  |     | á         |     | ñ |     |
| 1   | Juun  |          | 129 | 1        | 145 | 1        | 161  | 1        | 177 | 1          | 193 | 1  | 209 | 1         | 225 | 1 | 241 |
| -   | 0040  |          |     | •        |     | #        |      | 2        |     | Å          |     | Ò  |     | 8         |     | ò |     |
| 2   | 0010  |          | 130 |          | 146 |          | 162  | ]        | 176 |            | 194 |    | 210 | ]         | 226 |   | 242 |
|     | 0014  | t        |     | •        |     | 2        |      | 3        |     | Ă          |     | ٥  |     | 8         |     | ó |     |
| 3   | 0011  |          | 131 |          | 147 |          | 163  |          | 179 |            | 195 |    | 211 |           | 227 |   | 243 |
|     | 0100  | ••       |     | -        |     | μ.       |      | -        |     | A          |     | 0  |     | 4         |     | ð |     |
| •   | 0100  |          | 132 |          | 148 |          | 164  |          | 180 |            | 198 |    | 212 |           | 228 |   | 244 |
| 5   | 0101  |          |     | •        |     | ¥        |      | ч        |     | A          |     | Ō. |     | 4         |     | 8 |     |
| •   |       |          | 133 |          | 149 |          | 165  |          | 181 |            | 197 |    | 213 |           | 229 |   | 245 |
| A   | 0110  | +        |     | -        |     | 1        |      | 1        |     | Æ          |     | 0  |     | 80        |     | ð |     |
| ·   |       |          | 134 |          | 160 |          | 166  |          | 182 |            | 198 |    | 214 |           | 230 |   | 246 |
| 7   | D111  | <b>†</b> |     | _        |     | 5        |      | •        |     | Ç          |     | x  |     | ç         |     | + |     |
| •   | •     |          | 135 |          | 151 |          | 167  |          | 183 |            | 169 |    | 215 |           | 231 |   | 247 |
| 8   | 1000  | •        |     | ~        |     | •        |      | ŀ        |     | Ē          |     | Ø  |     | ð         |     | 9 |     |
|     |       |          | 136 |          | 152 |          | 168  |          | 184 | <u> </u>   | 200 | _  | 218 |           | 232 |   | 248 |
| 9   | 1001  | 5        |     | 1        |     | •        |      | 1        |     | E          |     | U  |     | •         |     | a |     |
|     |       | _        | 137 |          | 158 |          | 169  |          | 185 | <u> </u>   | 201 |    | 217 |           | 233 |   | 249 |
| ۸   | 1010  | Ś        |     | 4        |     | <b>e</b> |      | <u> </u> |     | E          |     | Q  |     | •         |     | ú |     |
|     |       |          | 138 |          | 154 |          | 170  |          | 186 | -          | 202 |    | 218 |           | 234 | - | 250 |
| в   | 1011  | 1        |     | Ľ        |     | a a      |      | "        |     | E          |     | 0  |     | ð         |     |   |     |
|     |       | _        | 139 |          | 155 |          | 171  |          | 187 | <u> </u>   | 203 |    | 219 | <u> </u>  | 235 | - | 251 |
| с   | 1 100 | Œ        |     |          |     | 1        |      | 14       |     | <b> '</b>  |     | U  |     | ľ         |     | 0 |     |
|     |       | <u> </u> | 140 | <u> </u> | 156 | -        | 172  |          | 188 |            | 204 |    | 220 |           | 236 |   | 252 |
| D   | 1101  |          |     |          | 457 |          | 4774 | 1/2      | 400 | <b> '</b>  |     | Y  | -   | <b> '</b> |     | y | 454 |
|     |       | I        | 141 | I        | 167 |          | 173  | -        | 189 | +          | 206 | -  | 221 |           | 23/ | - | 263 |
| Е   | 1110  | Z        | 446 | Z        | 450 | e e      | 4774 | 174      | 405 | -          |     | P  |     | '         |     | P |     |
|     |       |          | 142 | v        | 156 | -        | 174  |          | 190 | -          | 206 | -  | 222 |           | 238 | - | 254 |
| F   | 1111  |          |     | ľ        |     | -        |      | 2        | 486 | - <b>'</b> |     |    |     | <b> '</b> | -   | Y |     |
|     | 1     | 1        | 143 | 1        | 159 | 1        | 175  | 1        | 191 | 1          | 207 | 1  | 2Z3 | 1         | Z39 | 1 | 255 |

page 16 (CP1252 : WinLatin1)

|   | 8 | 9 | A | В   | C | D    | Е | F  |
|---|---|---|---|-----|---|------|---|----|
| 0 | A | P | a |     | L |      | P | Ë  |
| 1 | Ь | C | б | *   |   | _    | С | ë  |
| 2 | B | Т | B | *** | T | -TT- | Т | E  |
| 3 | Г | У | Г |     | F | L    | У | э  |
| 4 | Д | Ø | Д | –   | _ | F    | ф | Ϊ  |
| 5 | E | X | e | ╡   | + | F    | x | ï  |
| 6 | Ж | Ц | ж |     | F | Г    | Ц | Ÿ  |
| 7 | 3 | 4 | 3 |     | ⊢ | +    | ч | ÿ  |
| 8 | И | Ш | H | =   | L | +    | ш | •  |
| 9 | Й | Щ | Ă |     |   |      | щ | •  |
| A | К | Ъ | к |     |   | Г    | Ъ | •  |
| в | Л | Ы | Л |     |   |      | Ы | 1  |
| с | М | Ь | M |     |   |      | Ь | Na |
| D | H | Э | H |     |   |      | Э | α  |
| E | 0 | Ю | 0 | ∃   |   |      | ю |    |
| F | Π | R | n |     |   |      | я |    |

HEX В С D Е F HEX BIN É Ó ç Í Ó đ Q. Ð Q в Ł Ď Ō á. ð 2 0010 Ô ú Ē . Ń ů Ô à ń A ć A ⊥ Ň ñ Ç ž š Å Ă ž Ě ă ġ Ĺ Ę L Ā Ŕ ł Ú ā Ō e F ⊥ ō Ū, -Г A Т Ũ ź ō в Č Ř С ź ź JJ D (( ź + A Ů Е ć )» ā ы F 

page 17 (PC 866 : Russian)

page 18 (CP 852 : DosLatin2)

|            | HEX          |              | 8   |            | 9   |     | A   |    | в   |    | C   |     | D   |    | E   |     | F   |
|------------|--------------|--------------|-----|------------|-----|-----|-----|----|-----|----|-----|-----|-----|----|-----|-----|-----|
| HEX        | BIN          | 1            | 000 | 1          | 001 | 1   | 010 | 1  | 011 | 1  | 100 | 1   | 101 | 1  | 110 | 11  | 111 |
| 0          | 0000         | Ç            |     | É          |     | á   |     |    |     | L  |     | 9   |     | Ó  |     | -   |     |
| Ū          |              |              | 129 |            | 144 |     | 160 |    | 176 |    | 192 |     | 208 |    | 224 |     | 240 |
| 1          | 0001         | ū            |     | <b>8</b> 8 |     | 8Z. |     |    |     | 1  |     | Ð   |     | ß  |     | ±   |     |
| · ·        | ~~           |              | 129 |            | 145 |     | 161 |    | 177 |    | 193 |     | 209 |    | 225 |     | 241 |
| 2          | 0010         | é            |     | Æ          |     | 0   |     |    |     | Т  |     | É   |     | ٥  |     | =   |     |
| - <b>-</b> |              |              | 130 |            | 148 | 1   | 162 | ]  | 178 | 1  | 194 | 1   | 210 |    | 228 |     | 242 |
| 4          | 0011         | a            |     | ٥          |     | ú   |     | Ι  |     | F  |     | Ê   |     | Ò  |     | 3/4 |     |
|            |              |              | 131 |            | 147 | 1   | 163 | 1  | 179 | 1  | 195 | 1   | 211 | 1  | 227 |     | 243 |
|            | 0100         | ā            |     | Ö          |     | -   |     | 1  |     | -  |     | Ê   |     | ð  |     | 1   |     |
| -          | 0100         |              | 132 |            | 148 | 1   | 164 | 1  | 180 | 1  | 196 | 1   | 212 | 1  | 228 |     | 244 |
| F          | 0101         | à            |     | ò          |     | •   |     | Á  |     | +  |     | €   |     | σ  |     | S   |     |
| ÷          | 0101         |              | 133 |            | 149 | 1   | 165 | 1  | 181 | 1  | 197 | 1   | 213 | 1  | 229 |     | 245 |
|            |              | â            |     | ۵          |     | 8   |     | À  |     | ä  |     | ſ   |     | u. |     | +   |     |
| , o        | V110         | ·            | 134 | -          | 150 | 1   | 166 | 1  | 182 | 1  | 198 | 1   | 214 | 1' | 230 |     | 246 |
| -          |              | C            |     | Û          |     | —   |     | X  | J   | X  |     | t   | J   | Þ  |     |     |     |
| 1          | <b>V</b> 111 | <b>-</b>     | 135 | -          | 161 | 1   | 167 | 1  | 183 | 1  | 199 | 1   | 215 | 1  | 231 |     | 247 |
| •          | 4000         | à            |     | 9          |     | 1   |     | •  |     | L  |     | T   | J   | ø  |     | •   |     |
| 8          | 1000         |              | 136 | -          | 162 | 1.  | 168 | 1  | 184 | 1  | 200 | 1   | 218 | 1  | 232 |     | 248 |
| •          |              | 4            |     | Ö          |     | -   |     | 1  |     | F  |     |     |     | Û  |     | -   |     |
| 8          | 1001         | -            | 137 |            | 153 | 1   | 169 | 1  | 185 | 1  | 201 | 1   | 217 | 1  | 233 |     | 249 |
|            |              | à            |     | Û          |     | -   |     |    |     | ᅶ  |     | Г   |     | 0  |     | ٥   |     |
| A          | 1010         | -            | 138 |            | 154 | 1   | 170 | 1  | 186 | 1  | 202 | 1   | 218 | 1  | 234 |     | 250 |
|            | 1044         | I            |     | 8          |     | 1/2 |     | ٦  |     | 77 |     |     |     | ۵  |     | 1   |     |
| В          | רוטו         |              | 139 |            | 165 | 1 - | 171 | 1  | 187 | 1  | 203 | 1   | 219 | 1  | 235 |     | 251 |
| -          |              | ſ            |     | £          |     | 1/4 |     | J  |     | ⊩  |     |     |     | ý  |     | 8   |     |
| C          | 1100         | .            | 140 |            | 158 | 1.  | 172 | 1  | 188 | 1  | 204 | 1 - | 220 | 1  | 236 |     | 252 |
| -          |              | 1            |     | 8          |     | 3/4 |     | ý  |     | =  |     | !   |     | Ý  |     | 2   |     |
| D          | 1101         | <sup>-</sup> | 141 |            | 157 | 1   | 178 | 1  | 189 | 1  | 205 | 1   | 221 | 1  | 237 |     | 253 |
| <u> </u>   |              | Å            |     | x          |     | *   |     | ¥  |     | #  |     | 1   |     |    |     | •   |     |
| E          | 1110         |              | 142 |            | 158 |     | 174 | 1  | 190 | 1" | 206 | 1   | 222 | 1  | 238 |     | 254 |
| _          |              | Å            |     | f          |     | 2   | /   | 1  |     | n  |     |     |     | •  |     | 8P  |     |
| F          | 1111         | <b>`</b> `   | 143 | •          | 159 | 1   | 175 | 1' | 191 | 1  | 207 | 1   | 223 | 1  | 239 |     | 255 |

|     | HEX  |   | 8   |   | 9   |     | А   |   | В   |   | С   |   | D   |     | E   |   | F   |
|-----|------|---|-----|---|-----|-----|-----|---|-----|---|-----|---|-----|-----|-----|---|-----|
| HEX | BIN  | 1 | 000 | 1 | 001 | 1   | 010 | 1 | 011 | 1 | 100 | 1 | 101 | 1   | 110 | 1 | 111 |
| 0   | 0000 | à |     | ð |     | á   |     | 1 |     | + |     | - |     | α   |     | = |     |
| Ľ   |      |   | 128 |   | 144 |     | 160 |   | 176 |   | 192 |   | 208 |     | 224 |   | 240 |
| 1   | 0001 | á |     | ñ |     | í   |     | ł |     | - |     | - |     | ß   |     | ± |     |
| · . |      |   | 129 |   | 145 |     | 161 |   | 177 |   | 193 |   | 209 |     | 225 |   | 241 |
| 2   | 0010 | â |     | ò |     | ó   |     | ł |     | - |     | - |     | Г   |     | = |     |
|     |      |   | 130 |   | 146 |     | 162 |   | 178 |   | 194 |   | 210 |     | 226 |   | 242 |
| 3   | 0011 | ã |     | ó |     | ú   |     | 1 |     | + |     | + |     | π   |     | = |     |
|     |      |   | 131 |   | 147 |     | 163 |   | 179 |   | 195 |   | 211 |     | 227 |   | 243 |
| 4   | 0100 | ä |     | ô |     | ñ   |     | 1 |     | - |     | + |     | Σ   |     | ( |     |
| 4   | 0100 |   | 132 |   | 148 |     | 164 |   | 180 |   | 196 |   | 212 |     | 228 |   | 244 |
| 5   | 0101 | å |     | õ |     | Ñ   |     | ł |     | + |     | + |     | σ   |     | 5 |     |
| 5   | 0101 |   | 133 |   | 149 |     | 165 |   | 181 |   | 197 |   | 213 |     | 229 | ) | 245 |
| 6   | 0110 | æ |     | ö |     | а   |     | 1 |     | ł |     | + |     | μ   |     | ÷ |     |
| 0   | 0110 |   | 134 |   | 150 |     | 166 |   | 182 |   | 198 |   | 214 |     | 230 |   | 246 |
| 7   | 0111 | ç |     | ÷ |     | 0   |     | + |     | ł |     | + |     | τ   |     | ~ |     |
| '   | 0111 |   | 135 | 1 | 151 |     | 167 | 1 | 183 | ] | 199 | 1 | 215 |     | 231 |   | 247 |
|     | 1000 | è |     | ø |     | i   |     | + |     | + |     | + |     | Φ   |     | 0 |     |
| 8   | 1000 |   | 136 | 1 | 152 |     | 168 | 1 | 184 | 1 | 200 | 1 | 216 | 1   | 232 |   | 248 |
|     | 1001 | é |     | ù |     | ~   |     | ! |     | + |     | + |     | Θ   |     |   |     |
| 9   | 1001 |   | 137 | 1 | 153 |     | 169 |   | 185 | ] | 201 | 1 | 217 |     | 233 |   | 249 |
|     | 1010 | ê |     | ú |     | -   |     | ! |     | - |     | + |     | Ω   |     | • |     |
| A   | 1010 |   | 138 | 1 | 154 |     | 170 |   | 186 | ] | 202 | 1 | 218 |     | 234 |   | 250 |
|     |      | ë |     | ¢ |     | 1/2 |     | + |     | - |     | ł |     | δ   |     | v |     |
| В   | 1011 |   | 139 | 1 | 155 | 1   | 171 | 1 | 187 | 1 | 203 |   | 219 | 1   | 235 |   | 251 |
|     | 1100 | ì |     | £ |     | 1/4 |     | + |     | ł |     | _ |     | 8   |     | n |     |
| C   | 1100 |   | 140 | 1 | 156 | 1   | 172 |   | 188 | 1 | 204 | 1 | 220 |     | 236 |   | 252 |
|     |      | í |     | ¥ |     | i   |     | + |     | - |     | 1 |     | φ   |     | 2 |     |
|     | 1101 |   | 141 | 1 | 157 | l . | 173 |   | 189 | 1 | 205 | 1 | 221 | l . | 237 |   | 253 |
| _   |      | î |     | Р |     | «   |     | + |     | + |     | ! |     | з   |     | 1 |     |
| E   | 1110 |   | 142 | 1 | 158 | 1   | 174 |   | 190 | 1 | 206 | 1 | 222 |     | 238 | Ľ | 254 |
| _   |      | ï |     | f |     | »   |     | + |     | - |     | - |     | n   |     |   |     |
| F   | 1111 |   | 143 | ľ | 159 |     | 175 |   | 191 | 1 | 207 | 1 | 223 |     | 239 |   | 255 |

Page 19 (PC 858 : Euro)

Page 21 (MS-DOS 862 : Israel)

|     | HEX  |   | 8   |     | 9   |   | А   |    | В   |    | С   |    | D   |   | E   |    | F   |
|-----|------|---|-----|-----|-----|---|-----|----|-----|----|-----|----|-----|---|-----|----|-----|
| HEX | BIN  | 1 | 000 | 1   | 001 | 1 | 010 | 1  | 011 | 1  | 100 | 1  | 101 | 1 | 110 | 1  | 111 |
| 0   | 0000 | 0 |     | β   |     |   |     | ÷  |     | ¢  |     | Ð  |     | Ü |     |    |     |
| 0   |      |   | 128 | 1   | 144 | 1 | 160 |    | 176 | 1  | 192 | 1  | 208 |   | 224 | 1  | 240 |
|     | 0001 | • |     | 8   |     |   |     | ١. |     | Á  |     | Ñ  |     | ف |     | ø  |     |
| 1   |      |   | 129 | 1   | 145 |   | 161 |    | 177 | 1  | 193 | 1  | 209 |   | 225 | 1  | 241 |
| 2   | 0010 | • |     | φ   |     | ĩ |     | ۲  |     | Â  |     | Ò  |     | ē |     | ä  |     |
| 2   |      |   | 130 |     | 146 |   | 162 |    | 178 | ]  | 194 |    | 210 |   | 226 | ]  | 242 |
| 0   | 0011 | v |     | ±   |     | £ |     | ٣  |     | Ã  | _   | سد | -   | 2 |     | å  |     |
| 3   |      |   | 131 | 1   | 147 | 1 | 163 | 1  | 179 | 1  | 195 | 1  | 211 | 1 | 227 | 1  | 243 |
| 4   | 0100 | ł |     | 1/2 |     | α |     | ٤  |     | Ä  |     | شر |     | 7 |     | \$ |     |
| 4   | 0100 |   | 132 |     | 148 |   | 164 |    | 180 |    | 196 |    | 212 |   | 228 |    | 244 |
| ~   | 0101 | - |     | 1/4 |     | ٤ |     | ٥  |     | Ŀ  |     | صد |     | م |     | ى  |     |
| э   | 0101 |   | 133 | 1   | 149 | 1 | 165 |    | 181 | 1  | 197 | 1  | 213 |   | 229 | 1  | 245 |
| 0   | 0110 | 1 |     | ~   |     |   |     | ٦  |     | دَ |     | ضد |     | ذ |     | ي  |     |
| 6   | 0110 | ľ | 134 | 1   | 150 | 1 | 166 | 1  | 182 | 1  | 198 | 1  | 214 |   | 230 | 1  | 246 |
| 7   |      | + |     | «   |     |   |     | Y  |     | Ç  |     | Ø  |     | ھ |     | ż  |     |
| 1   | 0111 |   | 135 | 1   | 151 | 1 | 167 | 1  | 183 | 1  | 199 | 1  | 215 | 1 | 231 | 1  | 247 |
| 0   | 1000 | ł |     | »   |     | ι |     | ٨  |     | ب  |     | Ù  |     | æ |     | Þ  |     |
| 8   | 1000 |   | 136 | 1   | 152 | 1 | 168 |    | 184 | 1  | 200 | 1  | 216 | 1 | 232 | 1  | 248 |
| 0   | 1001 | - |     | Ý   |     | È |     | ٩  |     | É  |     | ء  |     | ì |     | Ŷ  |     |
| 9   | 1001 |   | 137 | ]   | 153 |   | 169 |    | 185 | ]  | 201 |    | 217 |   | 233 | ]  | 249 |
|     | 1010 | + |     | لأ  |     | Ê |     | Ý  |     | ڌ  |     | غ  |     | ب |     | لأ |     |
| A   | 1010 |   | 138 | 1   | 154 | 1 | 170 |    | 186 | 1  | 202 | 1  | 218 |   | 234 | 1  | 250 |
| D   | 1011 | - |     |     |     | Ë |     | 0  |     | ڈ  |     | ł  |     | Ö |     | á  |     |
| Б   | 1011 |   | 139 | 1   | 155 | 1 | 171 | 1  | 187 | 1  | 203 | 1  | 219 | 1 | 235 | 1  | 251 |
| 6   | 1100 | + |     |     |     | i |     | Ó  |     | ج  |     | ~  |     | 2 |     | ß  |     |
| C   | 1100 |   | 140 | 1   | 156 |   | 172 | 1  | 188 | 1  | 204 | 1  | 220 | 1 | 236 | 1  | 252 |
| D   | 1101 | + |     | У   |     | Ì |     | Ô  |     | -  |     | ÷  |     | ż |     | í  |     |
| D   | 1101 |   | 141 | 1   | 157 | 1 | 173 | 1  | 189 | 1  | 205 | 1  | 221 |   | 237 | 1  | 253 |
| E   | 1110 | + |     | К   |     | Í |     | Õ  |     | خ  |     | ×  |     | Û |     | ;  |     |
| E   | 1110 |   | 142 | 1   | 158 | 1 | 174 | 1  | 190 | 1  | 206 | 1  | 222 | 1 | 238 | 1  | 254 |
|     |      | + |     | f   |     | Î |     | i  |     | Ï  |     | Ú  |     | ã |     |    |     |
| F   | 1111 |   | 143 | 1   | 159 | 1 | 175 | Ĩ  | 191 | 1  | 207 | 1  | 223 | 1 | 239 | 1  | 255 |

| 80 | €      |          |        |                        |               |          |          | 85                  |          |              |          |        |            |    |          |   |    |          |    |         |    |        |    |          |    |    |    |    |
|----|--------|----------|--------|------------------------|---------------|----------|----------|---------------------|----------|--------------|----------|--------|------------|----|----------|---|----|----------|----|---------|----|--------|----|----------|----|----|----|----|
| Γ  |        | 91       | C      | <sup>92</sup> ,        | <sup>93</sup> | 94       | "        | 95                  | 96       | _            | 97       | _      |            |    |          |   |    |          |    |         |    |        |    |          |    |    |    |    |
| A0 |        | A1       | ົາ     | A2<br>ปี               | A3<br>ปั      | 84       | Ø        | as<br>Pi            | A6       | ររ           | 87       | J      | A\$        | จ  | 89<br>-  | a | AA | ŭ        | AB | ឋ       | AC | ណ      | AD | ឲ្យ      | AE | ររ | AF | រា |
| Bû | 3      | B1       | 'n     | в2<br>М                | 83<br>Al      | 84       | Ø        | BS<br>βi            | Be       | ົດ           | B7       | n      | B\$        | ត  | 89       | u | Bé | U        | BB | ป       | BC | ω      | BD | α        | BE | ພ  | BF | ຟ  |
| C0 | ກ      | а        | ນ      | ີ<br>ຢ                 | с<br>5        | C4       | ถ        | CS 7                | Ce       | ~            | C7       | _      | C\$        | 5  | C        |   | Câ | ~        | CB | u       | cc | ų,     | CD | 0        | CE | ក  | CF | •1 |
| D0 |        |          |        | _                      |               |          |          | 5                   | •        | ц            |          |        |            | n. |          | ъ |    | a,       |    | ri      |    | ωļ     |    | <u>и</u> |    | -  |    |    |
|    | :      | Di       | -      |                        | ື່າ           | 04       | -        | 05 _                | . De     | ון<br>~      | 07       | 1<br>~ | D\$        | ค  | D9       | Ч | DA | <u>а</u> |    | n       |    | a      |    |          |    | _  | DF | ₿  |
| EO | ะ<br>เ | D1<br>E1 | <br>11 | <sup></sup><br>າ<br>ຄະ | ື່<br>ອີງ     | 04<br>E4 | -<br>( ] | 65<br>65<br>65<br>1 | Ee<br>De | יו<br>~<br>ז | D7<br>E7 | ~      | D\$<br>E\$ | ค  | 09<br>E9 | 9 | DA | ิ<br>ก   | EB | rı<br>+ | EC | 8<br>• | ED | •        | EE | 5  | DF | ₿  |

Page 22 (MS-DOS 864 : Arabic)

Page 23 (MS-DOS 874 :Thai)

Chapter 5

# Control commands list

# 5-1. Commands

## 5.1.1 Commands list for SRP-500 Series. (EPSON TM-U200 Mode)

| n  | Command       | Description                                        | Hexadecimal   |
|----|---------------|----------------------------------------------------|---------------|
| 1  | CR            | Print and carriage return                          | 0D            |
| 2  | HT            | Horizontal tab                                     | 09            |
| 3  | LF            | Print and linefeed                                 | 0A            |
| 4  | DLE EOT       | Transmit real-time status                          | 10 04         |
| 5  | DLE ENQ       | Real-time request to printer                       | 10 05         |
| 6  | ESC SP        | Set right-side character spacing                   | 1B 20         |
| 7  | ESC %         | Select/Cancel user defined characters              | 1B 25         |
| 8  | ESC &         | Define user-defined characters                     | 1B 26         |
| 9  | ESC *         | Select bit-image mode                              | 1B 2A         |
| 10 | ESC !         | Select print mode                                  | 1B 21         |
| 11 | ESC -         | Turn underline mode on/off                         | 1B 2D         |
| 12 | ESC =         | Select peripheral device status                    | 1B 3D         |
| 13 | ESC 2         | Select default line spacing 1/6 lpi                | 1B 32         |
| 14 | ESC 3         | Set line spacing                                   | 1B 33         |
| 15 | ESC <         | Return home                                        | 1B 3C         |
| 16 | ESC ?         | Cancel user defined characters                     | 1B 3F         |
| 17 | ESC @         | Initialize printer                                 | 1B 40         |
| 18 | ESC D         | Set horizontal positions                           | 1B 44         |
| 19 | ESC E         | Turn emphasized mode on/off                        | 1B 45         |
| 20 | ESC G         | Turn double-strike mode on/off                     | 1B 47         |
| 21 | ESC J         | Print and feed paper <n> vertical units</n>        | 1B 4A         |
| 22 | ESC R         | Select an international character set              | 1B 52         |
| 23 | ESC U         | Turn unidirectional printing mode on/off           | 1B 55         |
| 24 | ESC a         | Select justification                               | 1B 61         |
| 25 | ESC c 3       | Select paper sensor to output paper end signal     | 1B 63 33      |
| 26 | ESC c 4       | Select paper sensor to stop printing               | 1B 63 34      |
| 27 | ESC c 5       | Enable/disable panel button                        | 1B 63 35      |
| 28 | ESC d         | Print and feed <n> line</n>                        | 1B 64         |
| 29 | ESC g <0>     | Start macro record (For logo)                      | 1B 67 00      |
| 30 | ESC g <n></n> | Execute macro (For logo)                           | 1B 67 <n></n> |
| 31 | ESC m         | Execute partial cut                                | 1B 6D         |
| 32 | ESC p         | Generate pulse                                     | 1B 70         |
| 33 | ESC r         | Select color                                       | 1B 72         |
| 34 | ESC t         | Select character code table                        | 1B 74         |
| 35 | ESC v         | Transmit paper sensor status                       | 1B 76         |
| 36 | ESC {         | Turn upside-down printing mode on/off              | 1B 7B         |
| 37 | GS ( A        | Execute test print                                 | 1B 28 41      |
| 38 | GS I          | Transmit printer ID                                | 1D 49         |
| 39 | GS V          | Select cut mode and cut paper                      | 1D 56         |
| 40 | GS a          | Enable/disable Automatic Status Back<br>(ASB)      | 1D 61         |
| 41 | GS j          | Enable/disable Automatic Status Back (ASB) for ink | 1D 6A         |
| 42 | GS r          | Transmit status                                    | 1D 72         |

## 5.1.2 Commands list for SRP-500 Series. (STAR SP-320 Mode)

| n  | Command              | Description                                                    | Hexadecimal          |
|----|----------------------|----------------------------------------------------------------|----------------------|
| 1  | BEL                  | Deferred drive command "A" for peripheral unit 1               | 07                   |
| 2  | FF                   | Page feed (Form feed)                                          | 0C                   |
| 3  | CR                   | Print and linefeed (same as LF)                                | 0D                   |
| 4  | SO                   | Select expanded character mode                                 | 0E                   |
| 5  | SI                   | Select upside-down                                             | 0F                   |
| 6  | DC2                  | Cancel upside-down character                                   | 12                   |
| 7  | DC4                  | Cancel expanded character mode(Default setting)                | 14                   |
| 8  | CAN                  | Cancel print data in buffer                                    | 18                   |
| 9  | EM                   | Immediate drive command for peripheral unit2                   | 19                   |
| 10 | SUB                  | Immediate drive command for peripheral unit 2                  | 1A                   |
| 11 | ESC BEL              | Adjust drive pulse width for peripheral unit (Default setting) | 1B 07                |
| 12 | ESC -                | Set or Cancel underline mode                                   | 1B 2D                |
| 13 | ESC 4                | Red color print selection                                      | 1B 34                |
| 14 | ESC 5                | Red color print deselection                                    | 1B 35                |
| 15 | ESC @                | Initialize printer                                             | 1B 40                |
| 16 | ESC C                | Set page length at n lines                                     | 1B 43                |
| 17 | ESC E                | Emphasized print mode                                          | 1B 45                |
| 18 | ESC F                | Emphasized print mode deselection (Default setting)            | 1B 46                |
| 19 | ESC M                | Select 9 x 7(Half dots) character size                         | 1B 4D                |
| 20 | ESC R                | Select international character set                             | 1B 52                |
| 21 | ESC U                | Set or cancel uni-direction mode                               | 1B 55                |
| 22 | ESC W 1              | Select expanded character mode                                 | 1B 57 31             |
|    | ESC W <1>            |                                                                | 1B 57 01             |
| 23 | ESC W 0<br>ESC W <0> | Cancel expanded character mode (Default setting)               | 1B 57 30<br>1B 57 00 |
| 24 | ESC_1                | Select over-line mode                                          | 1B 5F 31             |
|    | ESC _ <1>            |                                                                | 1B 5F 01             |
| 25 | ESC_0                | Cancel over-line mode                                          | 1B 5F 30             |
| 00 | ESC_<0>              | Frederic Proc                                                  | 1B 5F 01             |
| 26 | ESCa                 | Feed paper n lines                                             | 1B 61                |
| 27 | ESCOU                | Partial cut                                                    | 1B 64 30             |
| 28 | ESC d 1              | Partial cut                                                    | 1B 64 31             |
| 29 | ESC e 1<br>ESC e <1> | Set the control panel switch invalid                           | 1B 65 31<br>1B 65 01 |
| 30 | ESC e 0              | Set the control panel switch valid                             | 1B 65 30             |
| -  | ESC e <0>            |                                                                | 1B 65 00             |
| 31 | ESC 1                | Set the ON LINE switch invalid                                 | 1B 66 31             |
| 22 | ESC 1 <1>            | Sat the ON LINE switch valid                                   | 10 00 01             |
| 32 | ESC f <0>            |                                                                | 1B 66 00             |
| 33 | FS                   | Immediate drive command "B" for peripheral unit 1              | 1C                   |

| n  | Command     | Description                                      | Hexadecimal |
|----|-------------|--------------------------------------------------|-------------|
| 1  | BEL         | First drawer drive command1                      | 07          |
| 2  | LF          | Paper feed command                               | 0A          |
| 3  | FF n        | "n"-lines paper feed command                     | 0C n        |
| 4  | SO          | Enlarged character command                       | 0E          |
| 5  | SI          | Normal character command                         | 0F          |
| 6  | DC1         | Initial set command                              | 11          |
| 7  | DC2         | Inverted character command                       | 12          |
| 8  | DC3         | Red color print command                          | 13          |
| 9  | CAN         | Clear command                                    | 18          |
| 10 | SUB         | Second drawer drive command                      | 1A          |
| 11 | ESC BEL     | Drive pulse setting command for the first drawer | 1B 07       |
| 12 | ESC -       | Underline command                                | 1B 2D       |
| 13 | ESC 1       | 1/9 inch paper feed preset command               | 1B 31       |
| 14 | ESC 2       | 2/9 inch paper feed preset command               | 1B 32       |
| 15 | ESC C       | Paper length set command                         | 1B 43       |
| 16 | ESC P <0>   | Paper partial cut command                        | 1B 50 00    |
| 17 | ESC P <1>   | Paper partial cut command                        | 1B 50 01    |
| 18 | FS          | First drawer quick drive command                 | 1C          |
| 19 | CR          | Printing                                         | ØD          |
| 20 | ESC * n1 n2 | Specifying the bit image mode                    | 1B 2A n1 n2 |
| 21 | ESC f <1>   | Form feed                                        | 1B 66 Ø1    |

## 5.1.3 Commands list for SRP-500 Series. (CITIZEN iDP-3541 Mode)

# 5-2. Character Code Tables

| n  | Page   |
|----|--------|
| 0  | PC437  |
| 2  | PC850  |
| 3  | PC860  |
| 4  | PC863  |
| 5  | PC865  |
| 16 | PC1252 |
| 17 | PC866  |
| 18 | PC852  |
| 19 | PC858  |
| 21 | PC862  |
| 22 | PC864  |
| 23 | PC874  |

# 5-3. Command descriptions

| НТ                                                  |                         |                                                       |
|-----------------------------------------------------|-------------------------|-------------------------------------------------------|
| [Name]                                              | Horizonta               | l tab                                                 |
| [Format]                                            | ASCII<br>Hex<br>Decimal | HT<br>09<br>10                                        |
| [Description]                                       | Moves the               | e print position to the next horizontal tab position. |
| <ul><li>[Notes]</li><li>This command set.</li></ul> | is ignored u            | unless the next horizontal tab position has been      |
| . I lorizontal tab                                  |                         | a act with ECC D                                      |

- Horizontal tab positions are set with ESC D.
- The default tab positions are at intervals of 8 characters (columns 9, 17, 25..) for the font B (12 x 12).

[Reference] ESC D

# LF

| [Name]        | Print and line feed                                                                       |  |  |  |  |
|---------------|-------------------------------------------------------------------------------------------|--|--|--|--|
| [Format]      | ASCII LF<br>Hex 0A<br>Decimal 10                                                          |  |  |  |  |
| [Description] | Prints the data in the print buffer and feeds one line based on the current line spacing. |  |  |  |  |
| [Note]        | This command sets the print position to the beginning of the line.                        |  |  |  |  |
| [Reference]   | ESC 2, ESC 3                                                                              |  |  |  |  |

#### CR

| [Name]        | Print and carriage return                                                     |  |  |  |  |
|---------------|-------------------------------------------------------------------------------|--|--|--|--|
| [Format]      | ASCII CR<br>Hex 0D<br>Decimal 13                                              |  |  |  |  |
| [Description] | This command prints the data in the print buffer and does not feed the paper. |  |  |  |  |
| [Note]        | Sets the print starting position to the beginning of the line                 |  |  |  |  |
| [Reference]   | LF                                                                            |  |  |  |  |

| DLE EOT n     |                                                                                                    |                               |    |   |  |
|---------------|----------------------------------------------------------------------------------------------------|-------------------------------|----|---|--|
| [Name]        | Real-time                                                                                                    | Real-time status transmission |    |   |  |
| [Format]      | ASCII DLE EOT n                                                                                                    |                               |    |   |  |
|               | Hex                                                                                                    | 10                            | 04 | n |  |
|               | Decimal                                                                                                    | 16                            | 4  | n |  |
| [Range]       | 1 ≤ n ≤ 4                                                                                                    |                               |    |   |  |
| [Description] | Transmits the selected printer status specified by n in real<br>time, according to the following parameters:<br>n = 1: Transmit printer status<br>n = 2: Transmit off-line status<br>n = 3: Transmit error status<br>n = 4: Transmit paper roll sensor status |                               |    |   |  |
|               |                                                                                                    |                               |    |   |  |

[Notes]

 This command should not be used within the data sequence of another command that consists of 2 or more bytes. For example, If you attempt to transmit ESC 3 n to the printer, but DTR (DSR for the host computer) goes to MARK before n is transmitted and then DLE EOT 3 interrupts before n is received, the code <10>H for DLE EOT 3 is processed as the code for ESC 3 <10>H.

#### n = 1 : Printer status

| Bit | Off/On | Hex | Decimal | Function                                         |
|-----|--------|-----|---------|--------------------------------------------------|
| 0   | Off    | 00  | 0       | Not used. Fixed to Off.                          |
| 1   | On     | 02  | 2       | Not used. Fixed to On.                           |
| 2   | Off    | 00  | 0       | Drawer kick-out signal is LOW (connector pin 3)  |
|     | On     | 04  | 4       | Drawer kick-out signal is HIGH (connector pin 3) |
| 3   | Off    | 00  | 0       | On-line.                                         |
|     | On     | 08  | 8       | Off-line.                                        |
| 4   | On     | 10  | 16      | Not used. Fixed to On.                           |
| 5   | Off    | 00  | 0       | Not used. Fixed to Off.                          |
| 6   | Off    | 00  | 0       | Not used. Fixed to Off.                          |
| 7   | Off    | 00  | 0       | Not used. Fixed to Off.                          |

#### n = 2 : Off-line status

| Bit | Off/On | Hex | Decimal | Function                                               |
|-----|--------|-----|---------|--------------------------------------------------------|
| 0   | Off    | 00  | 0       | Not used. Fixed to Off.                                |
| 1   | On     | 02  | 2       | Not used. Fixed to On.                                 |
| 2   | Off    | 00  | 0       | Cover is closed (front & rear)                         |
|     | On     | 04  | 4       | Cover is open (front or rear)                          |
| 3   | Off    | 00  | 0       | Paper is not being fed by using the paper feed button. |
|     | On     | 08  | 8       | Paper is being fed by the paper feed button.           |
| 4   | On     | 10  | 16      | Not used.                                              |
| 5   | Off    | 00  | 0       | Fixed to On.                                           |
|     | On     | 20  | 32      | No paper-end stop.                                     |
| 6   | Off    | 00  | 0       | Printing stops due to paper end.                       |
|     | On     | 40  | 64      | No error. Error occurs.                                |
| 7   | Off    | 00  | 0       | Not used. Fixed to Off.                                |

Bit 5 : On (printing stops due to paper-end) when printing stops due to paperend detected by the paper-end sensor or the paper near-end enabled by using the ESC c 4. n = 3 : Error status

| Bit | Off/On | Hex | Decimal | Function                    |  |  |  |  |
|-----|--------|-----|---------|-----------------------------|--|--|--|--|
| 0   | Off    | 00  | 0       | Not used. Fixed to Off.     |  |  |  |  |
| 1   | On     | 02  | 2       | Not used. Fixed to On.      |  |  |  |  |
| 2   | Off    | 00  | 0       | No mechanical error.        |  |  |  |  |
|     | On     | 04  | 4       | Mechanical error occurred.  |  |  |  |  |
| 3   | Off    | 00  | 0       | No auto-cutter error.       |  |  |  |  |
| 5   | On     | 08  | 8       | Auto-cutter error occurs.   |  |  |  |  |
| 4   | On     | 10  | 16      | Not used. Fixed to On.      |  |  |  |  |
| 5   | Off    | 00  | 0       | No unrecoverable error.     |  |  |  |  |
|     | On     | 20  | 32      | Unrecoverable error occurs. |  |  |  |  |
| 6   | Off    | 00  | 0       | Automatic recover error.    |  |  |  |  |
|     | On     | 40  | 64      | No automatic recover error. |  |  |  |  |
| 7   | Off    | 00  | 0       | Not used. Fixed to Off.     |  |  |  |  |

Bit 2 : If these errors occur due to paper jams or the like, it is possible to recover by correcting the cause of the error and executing DLE ENQ 2. If an error due to a circuit failure (e.g. wire break) occurs, it is impossible to recover.

#### n = 4 : Continuous paper sensor status

| Bit  | Off/On | Hex | Decimal Function |                                                  |
|------|--------|-----|------------------|--------------------------------------------------|
| 0    | Off    | 00  | 0                | Not used. Fixed to Off.                          |
| 1    | On     | 02  | 2                | Not used. Fixed to On.                           |
| 2 3  | Off    | 00  | 0                | Paper near-end sensor. Paper adequate.           |
| 2, 3 | On     | 00  | 12               | Paper near-end is detected by the paper near-end |
|      | On     | 00  | 12               | sensor.                                          |
| 4    | On     | 10  | 16               | Not used. Fixed to On.                           |
| 5, 6 | Off    | 00  | 0                | Paper end sensor. Paper adequate.                |
|      | On     | 60  | 96               | Paper end is detected by the paper end sensor.   |
| 7    | Off    | 00  | 0                | Not used. Fixed to Off.                          |

# DLE ENQ n

| [Name]                                                              | Real-time request to printer                                                |                 |                |                               |  |  |
|---------------------------------------------------------------------|-----------------------------------------------------------------------------|-----------------|----------------|-------------------------------|--|--|
| [Format]                                                            | ASCII<br>Hex<br>Decimal                                                     | DLE<br>10<br>16 | ENQ<br>05<br>5 | n<br>n<br>n                   |  |  |
| [Range]                                                             | n = 2                                                                       |                 |                |                               |  |  |
| [Description] The printer responds to a request from the hose by n. |                                                                             |                 |                | quest from the host specified |  |  |
|                                                                     | n = 2: Recovers from an error after clearing the receive and print buffers. |                 |                |                               |  |  |

#### [Notes]

- This command should not be used within the data sequence of another command that consists of two or more bytes. For example, If you attempt to transmit ESC 3 n to the printer, but DTR (DSR for the host computer) goes to MARK before n is transmitted, and DLE ENQ 2 interrupts before n is received, the code <10>H for DLE ENQ 2 is processed as the code for ESC 3 <10>H.
- This command n = 2 is valid only when a mechanical error or an autocutter error has occurred.
- DLE ENQ 2 enables the printer to recover from an error after clearing the data in the receive buffer and the print buffer. The printer retains the settings (by ESC !, ESC 3, etc.) in effect when the error occurred. The printer can be initialized completely by using this command and ESC @. This command is enabled only for errors that have the possibility of recovery

| ESC SP n      |                                                                               |                                             |                |             |  |
|---------------|-------------------------------------------------------------------------------|---------------------------------------------|----------------|-------------|--|
| [Name]        | Set right-side character spacing                                              |                                             |                |             |  |
| [Format]      | ASCII<br>Hex<br>Decimal                                                       | ESC<br>1B<br>27                             | SP<br>20<br>32 | n<br>n<br>n |  |
| [Range]       | $0 \leq n \leq 255$                                                           |                                             |                |             |  |
| [Description] | Sets the c<br>character                                                       | r the right side of the<br>1/208 inches}] . |                |             |  |
| [Notes]       | The right-side character spacing for double-width mod twice the normal value. |                                             |                |             |  |
| [Default]     | n = 0                                                                         |                                             |                |             |  |

| ESC ! n       |                                           |               |             |  |  |  |
|---------------|-------------------------------------------|---------------|-------------|--|--|--|
| [Name]        | Select print mo                           | de(s)         |             |  |  |  |
| [Format]      | ASCII ESC<br>Hex 1B<br>Decimal 27         | !<br>21<br>33 | n<br>n<br>n |  |  |  |
| [Range]       | $0 \leqslant n \leqslant 255$             |               |             |  |  |  |
| [Description] | Selects print mode(s) using n as follows: |               |             |  |  |  |

| Bit | Off/On | Hex | Decimal | Function                             |
|-----|--------|-----|---------|--------------------------------------|
| 0   | Off    | 00  | 0       | Character font A (12 x 14) selected. |
|     | On     | 01  | 1       | Character font B (12 x 12) selected. |
| 1   | -      | -   | -       | Undefined.                           |
| 2   | -      | -   | -       | Undefined.                           |
| 3   | Off    | 00  | 0       | Emphasized mode not selected.        |
|     | On     | 08  | 8       | Emphasized mode selected.            |
| 4   | Off    | 00  | 0       | Double-height mode not selected.     |
|     | On     | 10  | 16      | Double-height mode selected.         |
| 5   | Off    | 00  | 0       | Double-width mode not selected.      |
|     | On     | 20  | 32      | Double-width mode selected.          |
| 6   | -      | -   | -       | Undefined.                           |
| 7   | Off    | 00  | 0       | Underline mode not selected.         |
|     | On     | 80  | 128     | Underline mode selected.             |

#### [Notes]

- When both double-height and double-width modes are selected, quadruple size characters are printed.
- Underlining is added to the entire width of each character, including the space to the right of a character, but is not added to portions of lines that were skipped by means of an **HT**.

[Default] n = 1

[Reference] ESC E, ESC –

# ESC % n

| [Name]                                                                                                    | Select/cancel user-defined character set                                                                                                |           |            |                        |  |  |
|----------------------------------------------------------------------------------------------------|----------------------------------------------------------------------------------------------------|-----------|------------|------------------------|--|--|
| [Format]                                                                                                    | ASCII<br>Hex                                                                                                    | ESC<br>1B | %<br>25    | n<br>n                 |  |  |
|                                                                                                    | Decimal                                                                                                    | 27        | 37         | n                      |  |  |
| [Range]                                                                                                    | 0 ≤ n ≤ 25                                                                                                    | 5         |            |                        |  |  |
| [Description]                                                                                                    | Selects or                                                                                                    | cancels   | the user-o | defined character set. |  |  |
|                                                                                                    | When the Least Significant Bit (LSB) is 0, the user-<br>defined character set is canceled and the internal<br>character set is enabled. |           |            |                        |  |  |
|                                                                                                    | When the LSB is 1, the user-defined character set is selected.                                                                          |           |            |                        |  |  |
| [Notes]                                                                                                    |                                                                                                    |           |            |                        |  |  |
| When the downline character set is a set of the set of the se | loaded character set has been released, the internal specified automatically.                                                           |           |            |                        |  |  |
| [Default]                                                                                                    | n = 0                                                                                                    |           |            |                        |  |  |
| [Reference]                                                                                                    | ESC &, ESC ?                                                                                                    |           |            |                        |  |  |

# ESC & y c1 c2 [x1 d1...d(y x x1)]...[ xk d1... d(y x xk)]

| [Name]   | Define user-defined characters                                                                                                    |
|----------|----------------------------------------------------------------------------------------------------|
| [Format] | ASCII ESC & y c1 c2 [x1 d1d(y x x1)][ xk d1 d(y x xk)]<br>Hex 1B 26 y c1 c2 [x1 d1d(y x x1)][ xk d1 d(y x xk)]<br>Decimal 27 38 y c1 c2 [x1 d1d(y x x1)][ xk d1 d(y x xk)] |
| [Range]  | y = 2<br>$32 \le c1 \le c2 \le 255$<br>$0 \le x \le 14$ (Font A)<br>$0 \le x \le 12$ (Font B)<br>$0 \le d1 \dots d(y \ge x) \le 255$                                       |

[Description] Defines user-defined characters.

- y specifies the number of bytes in the vertical direction.
- c1 specifies the beginning character code for the definition, and c2 specifies the final code. When only one character is desired, use c1 = c2.
- x specifies the number of dots in the horizontal direction.

#### [Notes]

- Consecutive character codes for multiple characters can be defined in one definition. When specifying only one character, specify c1 = c2.
- "d" is definition data that indicates the pattern for " x" dots in the horizontal direction starting from the left edge. If " x" does not satisfy the number of dots in the character configuration pattern, the remaining dots on the right are spaces.
- The number of bytes required to download a character definition for one character is " y" x " x".
- In the definition data, a "1" represents a dot that is to be printed, and a "0" represents a dot that is not to be printed.
- Independent downloaded character definitions are possible for each font.
- The font is selected by the "ESC !" command.
- The defined downloaded characters are cleared in the following circumstances:
  - 1) When "ESC @" is executed
  - 2) When deleted by "ESC ?"
  - 3) When the printer is reset or turned off

[Default] The internal character set

[Reference] ESC %, ESC ?

# ESC \* m nL nH d1...dk

| [Name]                                                                                                    | Select bit-image mode                                                            |  |  |
|----------------------------------------------------------------------------------------------------|----------------------------------------------------------------------------------|--|--|
| [Format]                                                                                                    | ASCII ESC * m nL nH d1dk<br>Hex 1B 2A m nL nH d1dk<br>Decimal 27 42 m nL nH d1dk |  |  |
| [Range]                                                                                                    | m = 0, 1<br>$0 \le nL \le 255$<br>$0 \le nH \le 3$<br>$0 \le d \le 255$          |  |  |
| [Description]                                                                                                    | Selects a bit-image mode using m for the number of dots specified by nL and nH   |  |  |
| <ul> <li>Divide the number of dots to be printed by 256. The interger answer is nH and the remainder is nL. Therefore, the number of dots in the horizontal direction is calculated by nL + 256 x nH.</li> </ul> |                                                                                  |  |  |
| <ul> <li>If the bit-image<br/>line, the excess</li> </ul>                                                                                                    | data input exceeds the number of dots to be printed on a data is ignored.        |  |  |

- d indicates the bit-image data. Set a corresponding bit to 1 to print a dot or to 0 to not print a dot.
- The bit-image modes selectable by m are as follows.

| m | No. of Vertical<br>Dots | Dot Density    | Adjacent<br>Dot | Maximum<br>number of dots |
|---|-------------------------|----------------|-----------------|---------------------------|
| 0 | 8                       | Single Density | Permitted       | 252                       |
| 1 | 8                       | Double Density | Permitted       | 504                       |

#### [Notes]

- If the values of m and nH are out of the specified range, the following data is processed as normal data.
- After printing a bit image, the printer returns to normal data processing mode.
- The relationship between the image data and the dots to be printed is as follows.

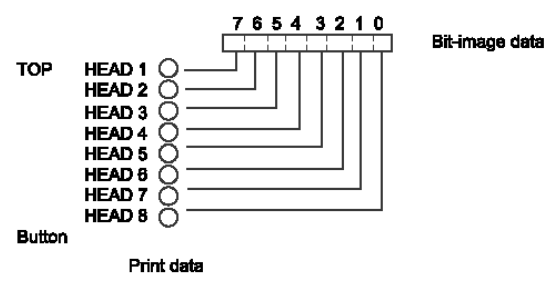

| ESC - n                                                  |                             |                            |                         |                              |  |  |
|----------------------------------------------------------|-----------------------------|----------------------------|-------------------------|------------------------------|--|--|
| [Name]                                                   | Turn und                    | Turn underline mode on/off |                         |                              |  |  |
| [Format]                                                 | ASCII<br>Hex<br>Decimal     | ESC<br>1B<br>27            | –<br>2D<br>45           | n<br>n<br>n                  |  |  |
| [Range]                                                  | n = 0, 1, 4                 | 18, 49                     |                         |                              |  |  |
| [Description]<br>• When n = 0 or 4                       | Turns und<br>8, underlin    | derline mo<br>e mode is    | de on or o<br>turned of | off,<br>f.                   |  |  |
| • When n = 1 or 4                                        | 9, underlin                 | e mode is                  | turned or               | ٦.                           |  |  |
| <ul><li>[Notes]</li><li>Underlines can<br/>HT.</li></ul> | be printed                  | for all char               | acters, bi              | ut not for the space set by  |  |  |
| • This command                                           | and ESC !                   | turn under                 | line mode               | e on or off in the same way. |  |  |
| • If n is out of the                                     | specified r                 | ange, this                 | command                 | d is ignored.                |  |  |
| [Default]                                                | n = 0                       |                            |                         |                              |  |  |
| [Reference]                                              | ESC !<br>ESC 2              |                            |                         |                              |  |  |
| [Name]                                                   | Select default line spacing |                            |                         |                              |  |  |
| [Format]                                                 | ASCII<br>Hex<br>Decimal     | ESC<br>1B<br>27            | 2<br>32<br>50           |                              |  |  |
| [Description]                                            | Selects d                   | efault (1/6-               | -inch) line             | e spacing.                   |  |  |
| [Reference]                                              | ESC 3                       |                            |                         |                              |  |  |

# ESC 3 n

| [Name]        | Set line spacing                                |                 |               |             |  |  |  |
|---------------|-------------------------------------------------|-----------------|---------------|-------------|--|--|--|
| [Format]      | ASCII<br>Hex<br>Decimal                         | ESC<br>1B<br>27 | 3<br>33<br>51 | n<br>n<br>n |  |  |  |
| [Range]       | 0 ≤ d ≤ 255                                     |                 |               |             |  |  |  |
| [Description] | Sets the line spacing to [ n x (1/192)] inches. |                 |               |             |  |  |  |
| [Default]     | n = 32 (1/6 inch)                               |                 |               |             |  |  |  |
| [Reference]   | ESC 2                                           |                 |               |             |  |  |  |

# ESC <

| [Name]                                                                 | Return ho                                     | me              |               |  |  |  |  |
|------------------------------------------------------------------------|-----------------------------------------------|-----------------|---------------|--|--|--|--|
| [Format]                                                               | ASCII<br>Hex<br>Decimal                       | ESC<br>1B<br>27 | <<br>3C<br>60 |  |  |  |  |
| [Description]                                                          | Moves the print head to the standby position. |                 |               |  |  |  |  |
| Notes] The leftmost end is detected by the home position sensor.       |                                               |                 |               |  |  |  |  |
| Since the home position is detected when this command is executed, the |                                               |                 |               |  |  |  |  |

• Since the home position is detected when this command is executed, the printing position may shift after this command is executed.

# ESC = n

| [Name]                                                 | Select device           |                 |               |                        |  |  |
|--------------------------------------------------------|-------------------------|-----------------|---------------|------------------------|--|--|
| [Format]                                               | ASCII<br>Hex<br>Decimal | ESC<br>1B<br>27 | =<br>3D<br>61 | n<br>n<br>n            |  |  |
| [Range]                                                | n = 1                   |                 |               |                        |  |  |
| <ul><li>[Description]</li><li>n = 1 ; enable</li></ul> | Selects de              | evice to v      | /hich hos     | t computer sends data. |  |  |
| • n = 2 ; disable                                      |                         |                 |               |                        |  |  |
| [Default]                                              | n = 1                   |                 |               |                        |  |  |

#### ESC ? n [Name] Cancel user-defined characters ESC ? [Format] ASCII n 1B 3F Hex n Decimal 27 63 n $32 \le n \le 255$ [Range] [Description] Cancels user-defined characters.

#### [Notes]

- This command cancels the pattern defined for the character code specified by n. After the user-defined characters is cancelled, the corresponding pattern for the internal character is printed.
- This command deletes the defined pattern for the specified code in the character font selected by the "ESC !" command.
- If a user-defined character has not been defined for the specified character code, the printer ignores this command.

[Reference] ESC &, ESC %

#### ESC @

| 0             |                         |                 |                                 |    |
|---------------|-------------------------|-----------------|---------------------------------|----|
| [Name]        | Initialize p            | orinter         |                                 |    |
| [Format]      | ASCII<br>Hex<br>Decimal | ESC<br>1B<br>27 | @<br>40<br>64                   |    |
| [Description] | Clears th               | e data in       | the print buffer and resets the | he |

[Description] Clears the data in the print buffer and resets the printer mode to the mode that was in effect when the power was turned on.

#### [Notes]

- The DIP switch settings are not checked again.
- The data in the receive buffer is not cleared.

# ESC D n1... nk NUL

| [Name]   | Set horizontal tab positions |                 |               |                               |  |  |
|----------|------------------------------|-----------------|---------------|-------------------------------|--|--|
| [Format] | ASCII<br>Hex<br>Decimal      | ESC<br>1B<br>27 | D<br>44<br>68 | n1nk NUL<br>n1nk 00<br>n1nk 0 |  |  |
| [Range]  | 1 ≤ d ≤ 255<br>0 ≤ k ≤ 32    |                 |               |                               |  |  |

[Description] Sets horizontal tab positions.

- n specifies the column number (counted from the beginning of the line) for setting a horizontal tab position.
- k indicates the total number of horizontal tab positions to be set.

#### [Notes]

- The tab position is set at [character width x n] from the beginning of the line. The character width includes the right-side space of the character, and is twice the normal value when double-width is specified.
- This command deletes horizontal tab positions that have already been set.
- When "n = 8" has been set for the horizontal tab position, the printing position moves to the ninth digit when HT is executed.
- Up to 32 tab positions can be set. Data exceeding 32 tab positions is processed as normal data. Input <n>k in ascending order and place a NUL code <00>H at the end when <n>k is less than or equal to the preceding value <n>k-1, tab setting is finished and the following data is processed as normal data.
- ESC D NUL cancels all horizontal tab positions.
- The previously specified horizontal tab positions do not change, even if the character width changes.
- [Default] The default tab positions are at intervals of 8 characters (columns 9, 17, 25, ...) for the font B (12 x 14).

[Reference] HT

| ESC E n                                                                                                    |                                                                                                    |                 |               |                          |  |
|----------------------------------------------------------------------------------------------------|----------------------------------------------------------------------------------------------------|-----------------|---------------|--------------------------|--|
| [Name]                                                                                                    | Turn emp                                                                                                    | hasized m       | node on/      | off                      |  |
| [Format]                                                                                                    | ASCII<br>Hex<br>Decimal                                                                                                    | ESC<br>1B<br>27 | E<br>45<br>69 | n<br>n<br>n              |  |
| [Range]                                                                                                    | 32 ≤ n ≤ 2                                                                                                    | 255             |               |                          |  |
| [Description]<br>• When the LSB of                                                                                      | <ul><li>[Description] Turns emphasized mode on or off.</li><li>When the LSB of n is 0, emphasized mode is turned off.</li></ul> |                 |               |                          |  |
| When the LSB of                                                                                                    | of n is 1, er                                                                                                    | nphasized       | mode is       | turned on.               |  |
| <ul><li>[Notes] * Printing is slower in emphasized mode.</li><li>Only the lowest bit of n is enabled.</li></ul>         |                                                                                                    |                 |               |                          |  |
| The printer does not emphasize bit-images.                                                                              |                                                                                                    |                 |               |                          |  |
| • This command and ESC ! turn on and off emphasized mode in the same way. The last proceeded command becomes effective. |                                                                                                    |                 |               |                          |  |
| Printer output is                                                                                                    | the same                                                                                                    | in double-      | strike (E     | SC G) and in emphasized. |  |
| [Default]                                                                                                    | n = 0                                                                                                    |                 |               |                          |  |

| [Reference] | ESC !, ESC G |
|-------------|--------------|
|-------------|--------------|

## ESC G n

| [Name]                                                                   | Turn double-strike mode on/off                                                                                                    |    |    |   |  |  |
|--------------------------------------------------------------------------|----------------------------------------------------------------------------------------------------|----|----|---|--|--|
| [Format]                                                                 | ASCII ESC G n                                                                                                    |    |    |   |  |  |
|                                                                          | Hex                                                                                                    | 1B | 47 | n |  |  |
|                                                                          | Decimal                                                                                                    | 27 | 71 | n |  |  |
| [Range]                                                                  | 0 ≤ n ≤ 255                                                                                                    |    |    |   |  |  |
| [Description]<br>• When the LSB of                                       | <ul> <li>[Description] Turns double-strike mode on or off.</li> <li>When the LSB of n is 0, double-strike mode is turned off.</li> </ul> |    |    |   |  |  |
| • When the LSB o                                                         | • When the LSB of n is 1, double-strike mode is turned on.                                                                               |    |    |   |  |  |
| [Notes] * Printing is slower in double-strike mode.                      |                                                                                                    |    |    |   |  |  |
| Only the lowest bit of n is enabled.                                     |                                                                                                    |    |    |   |  |  |
| The printer does not double-strike for bit-images.                       |                                                                                                    |    |    |   |  |  |
| • Printer output is the same in double-strike and in emphasized (ESC E). |                                                                                                    |    |    |   |  |  |
| [Default]                                                                | n = 0                                                                                                    |    |    |   |  |  |

ESC E [Reference]

| ESCJN         |                                                                                         |                 |               |             |  |  |
|---------------|-----------------------------------------------------------------------------------------|-----------------|---------------|-------------|--|--|
| [Name]        | Print and feed paper                                                                    |                 |               |             |  |  |
| [Format]      | ASCII<br>Hex<br>Decimal                                                                 | ESC<br>1B<br>27 | J<br>4A<br>74 | n<br>n<br>n |  |  |
| [Description] | Prints the data in the print buffer and feeds the paper [ n x 0.122mm {1/192 inches}] . |                 |               |             |  |  |

- [Notes]
  After printing is completed, this command sets the print starting position to the beginning of the line.
- This command has no effect on the line feed amount set by the "ESC 2" command or the "ESC 3" command.

| Select ar                                                                    | internatio                                                                                                    | 1 - 1                                                                                                    |                                                                                                    |                                                                                                    |  |  |  |  |  |
|------------------------------------------------------------------------------|----------------------------------------------------------------------------------------------------|----------------------------------------------------------------------------------------------------|----------------------------------------------------------------------------------------------------|----------------------------------------------------------------------------------------------------|--|--|--|--|--|
|                                                                              | internatio                                                                                                    | nai cha                                                                                                    | racter                                                                                                    | an international character set                                                                                                    |  |  |  |  |  |
| ASCII<br>Hex<br>Decimal                                                      | ESC<br>1B<br>27                                                                                                    | R<br>52<br>82                                                                                                    | n<br>n<br>n                                                                                                    |                                                                                                    |  |  |  |  |  |
| 0 ≤ n ≤ 1                                                                    | 0                                                                                                    |                                                                                                    |                                                                                                    |                                                                                                    |  |  |  |  |  |
| [Description] Selects an international character set n from the folic table: |                                                                                                    |                                                                                                    |                                                                                                    |                                                                                                    |  |  |  |  |  |
| n                                                                            |                                                                                                    |                                                                                                    | Charao                                                                                                    | cter set                                                                                                    |  |  |  |  |  |
| 0                                                                            | U.S.A                                                                                                    |                                                                                                    |                                                                                                    |                                                                                                    |  |  |  |  |  |
| 1                                                                            | France                                                                                                    |                                                                                                    |                                                                                                    |                                                                                                    |  |  |  |  |  |
| 2                                                                            | Germany                                                                                                    |                                                                                                    |                                                                                                    |                                                                                                    |  |  |  |  |  |
| 3                                                                            | U.K.                                                                                                    |                                                                                                    |                                                                                                    |                                                                                                    |  |  |  |  |  |
| 4                                                                            | Denmark I                                                                                                    |                                                                                                    |                                                                                                    |                                                                                                    |  |  |  |  |  |
| 5                                                                            | Sweden                                                                                                    |                                                                                                    |                                                                                                    |                                                                                                    |  |  |  |  |  |
| 6                                                                            | Italy                                                                                                    |                                                                                                    |                                                                                                    |                                                                                                    |  |  |  |  |  |
| 7                                                                            | Spain I                                                                                                    |                                                                                                    |                                                                                                    |                                                                                                    |  |  |  |  |  |
| 8                                                                            |                                                                                                    |                                                                                                    |                                                                                                    |                                                                                                    |  |  |  |  |  |
| 9                                                                            | Norway                                                                                                    |                                                                                                    |                                                                                                    |                                                                                                    |  |  |  |  |  |
| 10                                                                           | Denmark II                                                                                                    |                                                                                                    |                                                                                                    |                                                                                                    |  |  |  |  |  |
|                                                                              | Hex<br>Decimal<br>$0 \le n \le 1$<br>Selects a<br>table:<br>$\boxed{n}$<br>0<br>1<br>2<br>3<br>4<br>5<br>6<br>7<br>8<br>9<br>10 | Hex1BDecimal27 $0 \le n \le 10$ Selects an internation<br>table:n0U.S.A1France2Germany3U.K.4Denmark I5Sweden6Italy7Spain I89Norway10Denmark II | Hex1B52Decimal2782 $0 \le n \le 10$ Selects an international chSelects an international chtable: $n$ $0$ U.S.A $1$ France $2$ Germany $3$ U.K. $4$ Denmark I $5$ Sweden $6$ Italy $7$ Spain I $8$ $9$ Norway $10$ Denmark II | Hex1B52nDecimal2782n $0 \le n \le 10$ Selects an international character<br>table: $n$ $n$ Character<br>Character $0$ U.S.A $1$ France $2$ Germany $3$ U.K. $4$ Denmark I $5$ Sweden $6$ Italy $7$ Spain I $8$ $9$ Norway $10$ Denmark II |  |  |  |  |  |

[Default]

## ESC U n

| [Name]   | Turn unidirectional printing mode on/off |     |    |   |  |  |  |
|----------|------------------------------------------|-----|----|---|--|--|--|
| [Format] | ASCII                                    | ESC | U  | n |  |  |  |
|          | Hex                                      | 1B  | 55 | n |  |  |  |
|          | Decimal                                  | 27  | 85 | n |  |  |  |
| [Range]  | 0 ≤ n ≤ 25                               | 55  |    |   |  |  |  |
|          |                                          |     |    |   |  |  |  |

Turns unidirectional printing mode on or off [Description]

• When the LSB of n is 1, turn on unidirectional printing mode.

#### [Notes]

- Only the lowest bit of n is enabled.
- To avoid horizontal printing misalignment, unidirectional printing mode should be used.

[Default] n = 0

# ESC a n

| [Name]        | Select justification    |                 |               |                           |  |  |  |  |
|---------------|-------------------------|-----------------|---------------|---------------------------|--|--|--|--|
| [Format]      | ASCII<br>Hex<br>Decimal | ESC<br>1B<br>27 | a<br>61<br>97 | n<br>n<br>n               |  |  |  |  |
| [Range]       | 0 ≤ n ≤ 2, 48 ≤ n ≤ 50  |                 |               |                           |  |  |  |  |
| [Description] | Aligns all t            | the data in     | one line      | to the specified position |  |  |  |  |

n selects the type of justification as follows:

| n     | Justification       |
|-------|---------------------|
| 0, 48 | Left justification  |
| 1, 49 | Centering           |
| 2, 50 | Right justification |

#### [Notes]

- The command is enabled only when input at the beginning of the line.
- A portion of data skipped by means of HT is also target data for the justification function.

[Default] n = 0

[Example]

Left justification

**Right justification** 

| ABC   | ABC   | ABCC   |
|-------|-------|--------|
| ABCD  | ABCD  | ABCDC  |
| ABCDE | ABCDE | ABCDEC |

Centering

#### ESC c 3 n

| [Name]        | Select paper detector(s)to output paper end signals   |           |         |         |        |  |
|---------------|-------------------------------------------------------|-----------|---------|---------|--------|--|
| [Format]      | ASCII<br>Hex                                          | ESC<br>1B | с<br>63 | 3<br>33 | n<br>n |  |
|               | Decimal                                               | 27        | 99      | 51      | n      |  |
| [Range]       | 0 ≤ n ≤ 255                                           |           |         |         |        |  |
| [Description] | Selects namer detector(s) to output namer end signals |           |         |         |        |  |

[Description] Selects paper detector(s) to output paper end signals, using n as follows:

| Bit | Off/On | Hex | Decimal | Function                             |
|-----|--------|-----|---------|--------------------------------------|
| 0   | Off    | 00  | 0       | Paper roll near end sensor disabled. |
|     | On     | 01  | 1       | Paper roll near end sensor enabled.  |
| 1   | Off    | 00  | 0       | Paper roll near end sensor disabled. |
|     | On     | 02  | 2       | Paper roll near end sensor enabled.  |
| 2   | Off    | 00  | 0       | Paper roll end detector disabled.    |
|     | On     | 04  | 4       | Paper roll end detector enabled.     |
| 3   | Off    | 00  | 0       | Paper roll end detector disabled.    |
|     | On     | 08  | 8       | Paper roll end detector enable.      |
| 4   | -      | -   | -       | Undefined                            |
| 5   | -      | -   | -       | Undefined                            |
| 6   | -      | -   | -       | Undefined                            |
| 7   | -      | -   | -       | Undefined                            |

#### [Notes]

- It is possible to select multiple detectors to output signals.
- Then, if any of the detectors detects a paper end, the paper end signal is output.
- Detectors are switched when executing this command.
- Because of this, the paper-out signal switching may delay depending on the receive buffer state.

[Default] n = 15

### ESC c 4 n

| [Name]        | Select paper sensor(s)to stop printing                                                               |                 |               |               |             |  |  |  |
|---------------|----------------------------------------------------------------------------------------------------|-----------------|---------------|---------------|-------------|--|--|--|
| [Format]      | ASCII<br>Hex<br>Decimal                                                                              | ESC<br>18<br>27 | c<br>63<br>99 | 4<br>34<br>52 | n<br>n<br>n |  |  |  |
| [Range]       | 0 ≤ n ≤ 255                                                                                          |                 |               |               |             |  |  |  |
| [Description] | Selects the paper sensor(s) used to stop printing when a paper-end is detected, using n as follows : |                 |               |               |             |  |  |  |

| Bit | Off/On | Hex | Decimal | Function                             |
|-----|--------|-----|---------|--------------------------------------|
| 0   | Off    | 00  | 0       | Paper roll near end sensor disabled. |
|     | On     | 01  | 1       | Paper roll near end sensor enabled.  |
| 1   | Off    | 00  | 0       | Paper roll near end sensor disabled. |
|     | On     | 02  | 2       | Paper roll near end sensor enabled.  |
| 2   | -      | -   | -       | Undefined                            |
| 3   | -      | -   | -       | Undefined                            |
| 4   | -      | -   | -       | Undefined                            |
| 5   | -      | -   | -       | Undefined                            |
| 6   | -      | -   | -       | Undefined                            |
| 7   | -      | -   | -       | Undefined                            |

[Notes]

- The printer goes off-line after printing stops.
- The paper roll near-end sensor is an option, therefore, if the paper roll near-end sensor is enabled by this command when the sensor is not equipped, it does not stop printing.
- The paper roll near-end sensor is enabled when either bit 0 or 1 is 1.
- The paper roll end sensor is a sensor which is always used to make an effective to stop printing.

[Default] n = 0

| ESC c 5 n                                                                                                    |                         |                 |               |               |             |  |
|----------------------------------------------------------------------------------------------------|-------------------------|-----------------|---------------|---------------|-------------|--|
| [Name]                                                                                                    | Enable/di               | sable pa        | nel butto     | ons           |             |  |
| [Format]                                                                                                    | ASCII<br>Hex<br>Decimal | ESC<br>1B<br>27 | c<br>63<br>99 | 5<br>35<br>53 | n<br>n<br>n |  |
| [Range]                                                                                                    | 0 ≤ n ≤ 2               | 55              |               |               |             |  |
| <ul><li>[Description] Enables or disables the panel buttons.</li><li>When the LSB of n is 0, the panel buttons are enabled.</li></ul> |                         |                 |               |               |             |  |
| • When the LSB                                                                                                    | of n is 1, th           | e panel b       | outtons a     | ire disa      | bled.       |  |
| <ul><li>[Notes]</li><li>Only the least significant bit of "n" is valid.</li></ul>                                                     |                         |                 |               |               |             |  |
| • When the panel buttons are disabled, no buttons on the panel are usable.                                                            |                         |                 |               |               |             |  |
| If "disabled" is a                                                                                                    | set, the pap            | er feed s       | witch no      | longei        | functions.  |  |
| [Default]                                                                                                    | n = 0                   |                 |               |               |             |  |

| ESCUI | Сd | n |
|-------|----|---|
|-------|----|---|

| 200 0 11                                                                                                    |                                                        |                 |                |             |  |  |  |
|----------------------------------------------------------------------------------------------------|--------------------------------------------------------|-----------------|----------------|-------------|--|--|--|
| [Name]                                                                                                    | Print and                                              | feed n lin      | es             |             |  |  |  |
| [Format]                                                                                                    | ASCII<br>Hex<br>Decimal                                | ESC<br>1B<br>27 | d<br>64<br>100 | n<br>n<br>n |  |  |  |
| [Range]                                                                                                    | 0 ≤ n ≤ 25                                             | 5               |                |             |  |  |  |
| [Description]                                                                                                 | Prints the data in the print buffer and feeds n lines. |                 |                |             |  |  |  |
| <ul><li>[Notes]</li><li>This command sets the print starting position to the beginning of the line.</li></ul> |                                                        |                 |                |             |  |  |  |
| The empired of pener fed per line is based on the value set using the line                                    |                                                        |                 |                |             |  |  |  |

• The amount of paper fed per line is based on the value set using the line spacing command (ESC 2 or ESC 3)

[Reference]

| ESC g<0> <k></k> | <nh> <nl> ]k[d1</nl></nh>                                                                                                    | dm]k                                           |  |  |  |  |
|------------------|----------------------------------------------------------------------------------------------------|------------------------------------------------|--|--|--|--|
| [Name]           | Start macro reco                                                                                                    | d                                              |  |  |  |  |
| [Format]         | ASCII ES                                                                                                    | C g <0> <k> [<nh> <nl> ]k[d1dm]k</nl></nh></k> |  |  |  |  |
|                  | Hex 1B                                                                                                    | 67  00 <k> [<nh> <nl> ]k[d1dm]k</nl></nh></k>  |  |  |  |  |
|                  | Decimal 27                                                                                                    | 103 00 <k> [<nh> <nl> ]k[d1dm]k</nl></nh></k>  |  |  |  |  |
|                  |                                                                                                    |                                                |  |  |  |  |
| [Range]          | k ≤ 10                                                                                                    |                                                |  |  |  |  |
|                  | 0 ≤ nL ≤ 255                                                                                                    |                                                |  |  |  |  |
|                  | 0 ≤ nH ≤ 255                                                                                                    |                                                |  |  |  |  |
|                  | [(256×nH) + nL                                                                                                    | ₁ ++ [(256×nH) + nL ] <sub>k</sub> < 2Mbit     |  |  |  |  |
|                  | 0 ≤ d ≤ 255                                                                                                    |                                                |  |  |  |  |
| [Description]    | Start macro defin                                                                                                    | ition (Define logo)                            |  |  |  |  |
|                  | <ul> <li>k = the number</li> </ul>                                                                                                    | of total macro index                           |  |  |  |  |
|                  | • (256 $\times$ nH) + nL = the Length of each macro                                                                                                    |                                                |  |  |  |  |
|                  | • m = (256×nH)                                                                                                    | + nL.                                          |  |  |  |  |
| [Notes]          | The SRP-500 Printer maintains a 2M bit (256KB) section<br>of flash memory to save user information<br>• This function is useful define NV bit image (Logo). |                                                |  |  |  |  |
| [Reference]      | User easily down<br>StoreMaker Utilit                                                                                                    | load Logo to printer using SRP-500<br>/.       |  |  |  |  |
| ESC a n          |                                                                                                    |                                                |  |  |  |  |
| <b>200</b> 9 11  |                                                                                                    |                                                |  |  |  |  |

| ESC g n       |                                         |     |     |   |  |  |  |
|---------------|-----------------------------------------|-----|-----|---|--|--|--|
| [Name]        | Execute Mad                             | cro |     |   |  |  |  |
| [Format]      | ASCII                                   | ESC | g   | n |  |  |  |
|               | Hex                                     | 1B  | 67  | n |  |  |  |
|               | Decimal                                 | 27  | 103 | n |  |  |  |
| [Range]       | 1 ≤ n ≤10                               |     |     |   |  |  |  |
| [Description] | Execute macro using the parameter by n. |     |     |   |  |  |  |
| [Notes]       |                                         |     |     |   |  |  |  |

• n = Macro index number.

# ESC m

| [Name]        | Execute partial cut                      |                 |                |  |  |  |
|---------------|------------------------------------------|-----------------|----------------|--|--|--|
| [Format]      | ASCII<br>Hex<br>Decimal                  | ESC<br>1B<br>27 | m<br>6D<br>109 |  |  |  |
| [Description] | Execute partial cut with one point uncut |                 |                |  |  |  |

# ESC p m t1 t2

| [Name]        | Generate                                         | pulse           |                |                               |                 |
|---------------|--------------------------------------------------|-----------------|----------------|-------------------------------|-----------------|
| [Format]      | ASCII<br>Hex<br>Decimal                          | ESC<br>1B<br>27 | p<br>70<br>112 | m t1 t2<br>m t1 t2<br>m t1 t2 |                 |
| [Range]       | m = 0, 1, 48, 49<br>0 ≤ t1 ≤ 255<br>0 ≤ t2 ≤ 255 |                 |                |                               |                 |
| [Description] | Outputs the pulse spe<br>m as follows:           |                 |                | d by t1 and t2 t              | o connector pin |

| n | Connector Pin                   |
|---|---------------------------------|
| 0 | Drawer kick-out connector pin 2 |
| 1 | Drawer kick-out connector pin 5 |

#### [Notes]

- The pulse ON time is [ t1 x 2] ms and the OFF time is [ t2 x 2] ms.
- When t2 < t1, the printer processes t1 x 2 ms.

#### [Reference]

## ESC r n

| [Name]        | Select print color       |                 |                |             |  |  |
|---------------|--------------------------|-----------------|----------------|-------------|--|--|
| [Format]      | ASCII<br>Hex<br>Decimal  | ESC<br>1B<br>27 | r<br>72<br>114 | n<br>n<br>n |  |  |
| [Range]       | n = 0, 1, 4              | 8, 49           |                |             |  |  |
| [Description] | Selects the print color. |                 |                |             |  |  |

| n     | Selected color |
|-------|----------------|
| 0, 48 | Black          |
| 1, 49 | Red            |

[Notes]

• Valid only when input at the beginning of a line.

[Default] n = 0

## ESC t n

| [Name]        | Select character code table                     |                   |          |                        |  |  |
|---------------|-------------------------------------------------|-------------------|----------|------------------------|--|--|
| [Format]      | ASCII<br>Hex<br>Docimal                         | ESC<br>1B         | t<br>74  | n<br>n                 |  |  |
| [Range]       | n = 0, 2, 3                                     | 27<br>3, 4, 5, 16 | , 17, 18 | n<br>3, 19, 21, 22, 23 |  |  |
| [Description] | Selects a page n from the character code table. |                   |          |                        |  |  |

| n  | Page   |
|----|--------|
| 0  | PC437  |
| 2  | PC850  |
| 3  | PC860  |
| 4  | PC863  |
| 5  | PC865  |
| 16 | PC1252 |
| 17 | PC866  |
| 18 | PC852  |
| 19 | PC858  |
| 21 | PC862  |
| 22 | PC864  |
| 23 | PC874  |

[Default]

n = 0

[Reference]

| ESC v         |            |              |                                      |
|---------------|------------|--------------|--------------------------------------|
| [Name]        | Transmit p | aper senso   | r status                             |
| [Format]      | ASCII      | ESC          | v                                    |
|               | Hex        | 1B           | 76                                   |
|               | Decimal    | 27           | 118                                  |
| [Description] | Transmits  | the status c | f paper sensor( s) as 1 byte of data |

#### [Notes]

- GS r 1 can also be used to check the status. GS r is recommended for transmitting the paper sensor status. ESC v is not a recommended command.
- When DTR/DSR control is selected by DIP switch (Handshaking) with a serial interface, the printer transmits the status after confirming that the host is ready to receive data. If the host computer is not ready to receive data, the printer waits until the host becomes ready.
- When XON/XOFF control is selected by DIP switch (Handshaking) with a serial interface, the printer transmits the status without confirming whether the host computer can receive data.
- The peripheral device status to be transmitted is as follows:

| Bit                                | Off/On | Hex                                         | Decimal | Function                                    |
|------------------------------------|--------|---------------------------------------------|---------|---------------------------------------------|
| 0.1                                | Off    | 00                                          | 0       | Paper roll near end sensor : paper adequate |
| On 03 3 Paper roll near end sensor |        | Paper roll near end sensor : paper near end |         |                                             |
| 23                                 | Off    | 00                                          | 0       | Paper roll end sensor : paper present       |
| 2,5                                | On     | 0C                                          | 12      | Paper roll end sensor : paper not present   |
| 4                                  | Off    | 00                                          | 0       | Fixed                                       |
| 5                                  | Off    | 00                                          | 0       | Undefined                                   |
| 6                                  | Off    | 00                                          | 0       | Undefined                                   |
| 7                                  | Off    | 00                                          | 0       | Undefined                                   |

#### ESC { n

| [Name]                                                            | Turns on/off upside-down printing mode                                                                                      |                 |                |             |  |
|-------------------------------------------------------------------|----------------------------------------------------------------------------------------------------|-----------------|----------------|-------------|--|
| [Format]                                                          | ASCII<br>Hex<br>Decimal                                                                                                    | ESC<br>1B<br>27 | {<br>7B<br>123 | n<br>n<br>n |  |
| [Range]                                                           | 0 ≤ n ≤ 25                                                                                                    | 5               |                |             |  |
| [Description]<br>• When the LSB o                                 | Description] Turns upside-down printing mode on or off.<br>When the LSB of n is 0, upside-down printing mode is turned off. |                 |                |             |  |
| • When the LSB of n is 1, upside-down printing mode is turned on. |                                                                                                    |                 |                |             |  |
| [Notes]                                                           |                                                                                                    |                 |                |             |  |

- Only the lowest bit of n is effective.
- This command is enabled only when input at the beginning of a line.
- In upside-down printing mode, the printer rotates the line to be printed by 180° and then prints it.

[Default] n = 0

[Example]

Upside-down printing mode is furned off

Upside-down printing mode is furned on

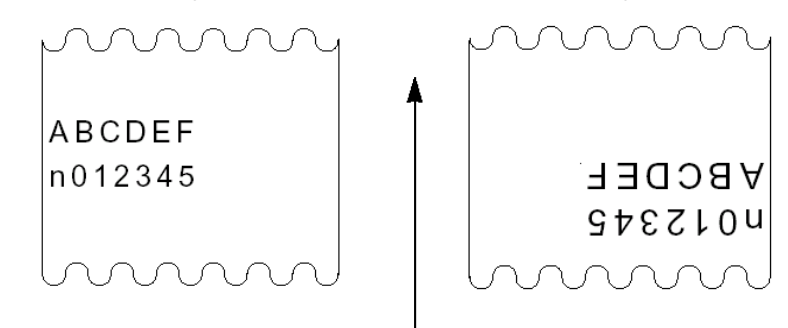

Paper feed directioPaper feed direction

# GS ( A pL pH n m

| [Name]   | Execute test                                                         | print                 |                    |       |         |          |    |   |
|----------|----------------------------------------------------------------------|-----------------------|--------------------|-------|---------|----------|----|---|
| [Format] | ASCII                                                                | GS                    | (                  | А     | pL      | рН       | n  | m |
|          | Hex                                                                  | 1D                    | 28                 | 41    | pL      | рН       | n  | m |
|          | Decimal                                                              | 29                    | 40                 | 65    | pL      | pН       | n  | m |
| [Range]  | $(pL + (pH \times 2))$<br>$0 \le n \le 2, 48$<br>$1 \le m \le 3, 49$ | 256))=<br>≤n≤<br>)≤n≤ | = 2 (v<br>50<br>51 | vhere | pL = 2, | , pH = ( | )) |   |

[Description]

- Executes a test print with a specified test pattern on a specified paper.
- pL and pH specifies the number of the parameter such as n,m to (pL + (pH  $\times 256)$  ) bytes.
  - n specifies the paper to be tested.

| n              | Paper                    |
|----------------|--------------------------|
| 0, 48          | Basic sheet (paper roll) |
| 1, 49<br>2, 50 | Paper roll               |

#### • m specifies a test pattern.

| n     | Test pattern          |
|-------|-----------------------|
| 1, 49 | Hexadecimal dump      |
| 2, 50 | Printer status print  |
| 3, 51 | Rolling pattern print |

#### [Notes]

- When the hexadecimal dump is printed by this command, the data which is transmitted after the command may not be printed because the printer clears the receive buffer. To avoid this, transmit data from the host after the printer prints the starting message of the hexadecimal dump.
- This command is enabled only when processed at the beginning of a line in standard mode.

### GSIn

| [Name]                | Transmit                    | printer IE     | )             |                           |
|-----------------------|-----------------------------|----------------|---------------|---------------------------|
| [Format]              | ASCII<br>Hex<br>Decimal     | GS<br>1D<br>29 | l<br>49<br>73 | n<br>n<br>n               |
| [Range]<br>[Function] | $1 \le n \le 3$<br>Transmit | s the prin     | ter ID sp     | becified by n as follows: |

| Bit  | Printer ID       | Specification            | ID (hexadecimal) |
|------|------------------|--------------------------|------------------|
| 1,49 | Printer model ID | SRP-500 series See table | 0D               |
| 2,50 | Type ID          | below                    |                  |
| 3,51 | ROM version ID   | ROM version              |                  |

| n = 2, | Type ID |     |         |                                        |
|--------|---------|-----|---------|----------------------------------------|
| Bit    | Off/On  | Hex | Decimal | Function                               |
| 0      | Off     | 00  | 0       | Two-byte character code not supported. |
|        | On      | 01  | 1       | Two-byte character code supported.     |
| 1      | Off     | 00  | 0       | Auto cutter not equipped.              |
|        | On      | 02  | 2       | Auto cutter equipped.                  |
| 2      | -       | -   | -       | Undefined.                             |
| 3      | -       | -   | -       | Undefined.                             |
| 4      | Off     | 00  | 0       | Not used. Fixed to Off.                |
| 5      | -       | -   | -       | Undefined.                             |
| 6      | -       | -   | -       | Undefined.                             |
| 7      | Off     | 00  | 0       | Not used. Fixed to Off.                |

#### [Notes]

• The printer ID is transmitted when the data in the receive buffer is developed. Therefore, there may be a time lag between receiving this command and transmitting the status, depending on the receive buffer status.

[Reference]

# GS V m GS V m n

| [Name]        | Feeds paper for cutting position. |         |         |          |             |  |  |
|---------------|-----------------------------------|---------|---------|----------|-------------|--|--|
| [Format]      | 1 ASCII                           | GS      | V       | m        |             |  |  |
|               | Hex                               | 10      | 56      | m        |             |  |  |
|               | Decimai                           | 29      | 80      | m        |             |  |  |
|               | 2 ASCII                           | GS      | V       | m        | n           |  |  |
|               | Hex                               | 1D      | 56      | m        | n           |  |  |
|               | Decimal                           | 29      | 86      | m        | n           |  |  |
| [Range]       | ① m = 1, 49                       |         | 2 m     | = 66, 0  | ) ≤ n ≤ 255 |  |  |
| [Description] | Feeds paper                       | for cut | ting po | sition a | as follows; |  |  |

| Bit   | Print mode                                                                           |
|-------|--------------------------------------------------------------------------------------|
| 1, 49 | Partial cut (one portion left uncut)                                                 |
| 66    | Feeds paper for (cutting position + [n x 0.122 mm {1/192 inches}]), and partial cut. |

#### [Notes]

- This command is effective only at the beginning of a line.
- When n = 0, the printer feeds the paper to the cutting position.
- When n , 0,the printer feeds the paper to (cutting position +[ n x 0.122 mm {1/192 inches}]).

# GS a n

| [Name]        | Enable/Di                                                                              | sable Aut      | omatic        | Status Back |
|---------------|----------------------------------------------------------------------------------------|----------------|---------------|-------------|
| [Format]      | ASCII<br>Hex<br>Decimal                                                                | GS<br>1D<br>29 | a<br>61<br>97 | n<br>n<br>n |
| [Range]       | 0 ≤ n ≤ 25                                                                             | 5              |               |             |
| [Description] | Enables or disables ASB and specifies the status items to include, using n as follows: |                |               |             |

| Bit | Off/On | Hex | Decimal | Status for ASB                                   |  |
|-----|--------|-----|---------|--------------------------------------------------|--|
| 0   | Off    | 00  | 0       | Drawer kick-out connector pin 3 status disabled. |  |
|     | On     | 01  | 1       | Drawer kick-out connector pin 3 status enabled.  |  |
| 1   | Off    | 00  | 0       | On-line/off-line disabled.                       |  |
|     | On     | 02  | 2       | On-line/off-line enabled                         |  |
| 2   | Off    | 00  | 0       | Error status disabled.                           |  |
|     | On     | 04  | 4       | Error status enabled.                            |  |
| 3   | Off    | 00  | 0       | Paper roll sensor status disabled.               |  |
|     | On     | 08  | 8       | Paper roll sensor status enabled.                |  |
| 4   | -      | -   | -       | Undefined.                                       |  |
| 5   | -      | -   | -       | Undefined.                                       |  |
| 6   | -      | -   | -       | Undefined.                                       |  |
| 7   | -      | -   | -       | Undefined.                                       |  |

#### [Notes]

- Even if only one of the statuses is enabled, the status is sent when this command is executed. Subsequently, whenever the state of a valid status changes, that status is sent. In this case, because the current state is shown for each status, there is a possibility of a state change for a status for which ASB is not enabled.
- If all statuses are disabled, the Automatic Status Back (ASB) function is disabled.
- When transmitting a status, the printer transmits only four bytes.
- Four bytes of status data must be consecutive, except for XOFF code.
- This command is executed when the data in the receive buffer is developed. Therefore, there may be a time lag between receiving this command and transmitting the status, depending on the receive buffer status.
- When the printer is disabled by ESC = (Select peripheral device), this command is disabled but ASB is not disabled.
- The status to be transmitted are as follows:

#### First byte (printer information)

| -   | <u> </u> |     |         |                                                  |
|-----|----------|-----|---------|--------------------------------------------------|
| Bit | Off/On   | Hex | Decimal | Status for ASB                                   |
| 0   | Off      | 00  | 0       | Not used. Fixed to Off.                          |
| 1   | Off      | 00  | 0       | Not used. Fixed to Off.                          |
| 2   | Off      | 00  | 0       | Drawer kick-out connector pin 3 is LOW.          |
|     | On       | 04  | 4       | Drawer kick-out connector pin 3 is HIGH.         |
| 3   | Off      | 00  | 0       | On-line.                                         |
|     | On       | 08  | 8       | Off-line.                                        |
| 4   | On       | 10  | 16      | Not used. Fixed to On.                           |
| F   | Off      | 00  | 0       | Cover is close (Front & rear)                    |
| 5   | On       | 20  | 32      | Cover is open (Front or rear)                    |
| 6   | Off      | 00  | 0       | Paper is not being fed by the paper feed button. |
|     | On       | 40  | 64      | Paper is being fed by the paper feed button.     |
| 7   | Off      | 00  | 0       | Not used. Fixed to Off.                          |

#### Second byte (printer information)

|     |        |     |         | /                           |  |
|-----|--------|-----|---------|-----------------------------|--|
| Bit | Off/On | Hex | Decimal | Status for ASB              |  |
| 0   | Off    | 00  | 0       | Not used. Fixed to Off.     |  |
| 1   | Off    | 00  | 0       | Not used. Fixed to Off.     |  |
| 2   | Off    | 00  | 0       | No mechanical error.        |  |
|     | On     | 04  | 4       | Mechanical error.           |  |
| 3   | Off    | 00  | 0       | No auto cutter error.       |  |
|     | On     | 08  | 8       | Auto cutter error occurred. |  |
| 4   | Off    | 00  | 0       | Not used. Fixed to Off.     |  |
| 5   | Off    | 00  | 0       | No unrecoverable error.     |  |
| 6   | On     | 20  | 32      | Unrecoverable error.        |  |
|     | Off    | 00  | 0       | Not used. Fixed to Off.     |  |
| 7   | Off    | 00  | 0       | Not used. Fixed to Off      |  |

#### Third byte (paper sensor information)

| Bit  | Off/On | Hex | Decimal | Status for ASB                               |
|------|--------|-----|---------|----------------------------------------------|
| 0, 1 | Off    | 00  | 0       | Paper near-end sensor: paper adequate. Paper |
|      | On     | 03  | 3       | near-end sensor: paper near end.             |
| 2, 3 | Off    | 00  | 0       | Paper end sensor: paper present. Paper end   |
|      |        |     |         | sensor:                                      |
|      | On     | 0C  | 12      | no paper present.                            |
| 4    | Off    | 00  | 0       | Not used. Fixed to Off.                      |
| 5    | Off    | 00  | 0       | Not used. Fixed to Off.                      |
| 6    | Off    | 00  | 0       | Not used. Fixed to Off.                      |
| 7    | Off    | 00  | 0       | Not used. Fixed to Off.                      |

#### Fourth byte (paper sensor information)

| Bit | Off/On | Hex | Decimal | Status for ASB          |
|-----|--------|-----|---------|-------------------------|
| 0   | On     | 01  | 1       | Not used. Fixed to On.  |
| 1   | On     | 02  | 2       | Not used. Fixed to On.  |
| 2   | On     | 04  | 4       | Not used. Fixed to On.  |
| 3   | On     | 08  | 8       | Not used. Fixed to On.  |
| 4   | Off    | 00  | 0       | Not used. Fixed to Off. |
| 5   | Off    | 00  | 0       | Not used. Fixed to Off. |
| 6   | Off    | 00  | 0       | Not used. Fixed to Off. |
| 7   | Off    | 00  | 0       | Not used. Fixed to Off. |

## [Default] n = 0

[Reference]

# GS j n [Name] Enable/disable Automatic Status Back (ASB) for ink

| [Format]  | ASCII       | GS | j   | n |
|-----------|-------------|----|-----|---|
|           | Hex         | 1D | 6A  | n |
|           | Decimal     | 29 | 106 | n |
| [Range]   | 0 ≤ n ≤ 255 |    |     |   |
| [Default] | n = 0       |    |     |   |

[Description] Enables of disables the ASB for ink

#### n specifies the status for the ASB in the table below :

| Bit | Function                                             | Binary | Hexadicimal | Decimal |
|-----|------------------------------------------------------|--------|-------------|---------|
| 0   | Disable online/offline status of the ink mechanism   | 0      | 00          | 0       |
| 0   | Enable online/offline status<br>of the ink mechanism | 1      | 01          | 1       |
| 1   | Disable the status of ink<br>detection               | 0      | 00          | 0       |
|     | Enable the status of ink detection                   | 1      | 02          | 2       |
| 2~7 | Reserved                                             | 0      | 00          | 0       |

#### [Notes]

- ASB(Automatic Status Back) transmits the status such as ink near-end, ink cartridge installed/not installed automatically to the printer in real-time. It is called [ASB function] and the status is [ASB status]. If you use ASB, application can acquire the printer change in real-time and passively.
- Enabling any status (except n =0) starts ASB. Then the current ASB status is transmitted. After that, when ASB is active, the selected enabled ASB status is transmitted each time the status changes.
- When n = 0, ASB is disabled. During ASB is disabled, ASB status is not transmitted.
- ASB status for ink is 4-byte, consisting of [header + status A + status B + NUL].
- Header is [Hexadecimal = 35H/Decimal = 53]

Status A :

| Bit | Function                                            | Binary | Hexadicimal | Decimal |
|-----|-----------------------------------------------------|--------|-------------|---------|
| 0   | Ink near-end not detected (1 <sup>st</sup> color)   | 0      | 00          | 0       |
| 0   | Ink near-end detected (1 <sup>st</sup> color)       | 1      | 01          | 1       |
| 1   | Ink end not detected (1 <sup>st</sup> color)        | 0      | 00          | 0       |
| 1   | Ink end detected (1 <sup>st</sup> color)            | 1      | 02          | 2       |
| 2   | Ink cartridge installed (1 <sup>st</sup> color)     | 0      | 00          | 0       |
| 2   | Ink cartridge not installed (1 <sup>st</sup> color) | 1      | 04          | 4       |
| 3   | Ink cartridge installed (2 <sup>nd</sup> color)     | 0      | 00          | 0       |
| 5   | Ink cartridge not installed (2 <sup>nd</sup> color) | 1      | 08          | 8       |
| 4   | Reserved                                            | -      | -           | -       |
| 5   | Cleaning is not being performed                     | 0      | 00          | 0       |
| 5   | Cleaning is being performed                         | 1      | 20          | 32      |
| 6   | Fixed                                               | 1      | 40          | 64      |
| 7   | Fixed                                               | 0      | 00          | 0       |

#### • Status B :

| Bit | Function                                          | Binary | Hexadicimal | Decimal |
|-----|---------------------------------------------------|--------|-------------|---------|
| 0   | Ink near-end not detected (2 <sup>nd</sup> color) | 0      | 00          | 0       |
| 0   | Ink near-end detected (2 <sup>nd</sup> color)     | 1      | 01          | 1       |
| 1   | Ink end not detected (2 <sup>nd</sup> color)      | 0      | 00          | 0       |
| 1   | Ink end detected (2 <sup>nd</sup> color)          | 1      | 02          | 2       |
| 2~5 | Reserved                                          | -      | -           | -       |
| 6   | Fixed                                             | 1      | 40          | 64      |
| 7   | Fixed                                             | 0      | 00          | 0       |

• ASB is enabled if any status item is selected. The printer transmits a 4byte status when this command is executed. The printer automatically transmits a 4-byte status message whenever the status changes. Each status represents the current status.

|     | n                            | ASB status           |                 |  |
|-----|------------------------------|----------------------|-----------------|--|
| Bit | Status                       | ASB status           | Bit             |  |
| 0   | Online/offline status of ink | Detect ink end       | Status A: Bit 1 |  |
|     | mechanism                    | Detect ink cartridge | Status A: Bit 2 |  |
|     |                              | Cleaning             | Status A: Bit 5 |  |
| 1   | Ink detection status         | Detect ink near-end  | Status A: Bit 0 |  |
|     |                              | Detect ink end       | Status A: Bit 1 |  |
|     |                              | Detect ink cartridge | Status A: Bit 2 |  |

| GS r n        |                                                  |
|---------------|--------------------------------------------------|
| [Name]        | Transmit status                                  |
| [Format]      | ASCII GS r n<br>Hex 1D 72 n<br>Decimal 29 114 n  |
| [Range]       | 1 ≤ n ≤ 2, 49 ≤ n ≤ 50                           |
| [Description] | Transmits the status specified by n as, follows: |

| n     | Function                                   |  |  |
|-------|--------------------------------------------|--|--|
| 0, 48 | Transmits paper sensor status              |  |  |
| 1,49  | Transmits drawer kick-out connector status |  |  |

#### [Notes]

- This command is executed when the data in the receive buffer is developed. Therefore, there may be a time lag between receiving this command and transmitting the status, depending on the receive buffer status.
- The status types to be transmitted are shown below:

Paper sensor status (n = 1, 49)

| Bit  | Off/On | Hex | Decimal | Status for ASB                                         |
|------|--------|-----|---------|--------------------------------------------------------|
| 0, 1 | Off    | 00  | 0       | Paper near-end sensor: paper present. Paper<br>nearend |
|      | On     | 03  | 3       | sensor: paper near end.                                |
| 2, 3 | Off    | 00  | 0       | Paper end sensor. Paper present. Paper end             |
|      |        |     |         | sensor:                                                |
| 4    | On     | 0C  | 12      | no paper present.                                      |
|      | Off    | 00  | 0       | Not used. Fixed to Off.                                |
| 5    | Off    | 00  | 0       | Not used. Fixed to Off.                                |
| 6    | Off    | 00  | 0       | Not used. Fixed to Off.                                |
| 7    | Off    | 00  | 0       | Not used. Fixed to Off.                                |

Drawer kick-out connector status (n = 2,50)

| Bit | Off/On | Hex | Decimal | Status for ASB                                 |
|-----|--------|-----|---------|------------------------------------------------|
| 0   | Off    | 00  | 0       | Drawer kick-out connector pin 3 is LOW. Drawer |
|     | On     | 01  | 1       | kick-out connector pin 3 is HIGH.              |
| 1   | Off    | 00  | 0       | Not used. Fixed to Off.                        |
| 2   | Off    | 00  | 0       | Not used. Fixed to Off.                        |
| 3   | Off    | 00  | 0       | Not used. Fixed to Off.                        |
| 4   | Off    | 00  | 0       | Not used. Fixed to Off.                        |
| 6   | Off    | 00  | 0       | Not used. Fixed to Off.                        |
| 7   | Off    | 00  | 0       | Not used. Fixed to Off.                        |

# Chapter 6 Reference information

# 6-1. Printing specification

| Printing method     | Serial ink jet matrix method                    |  |
|---------------------|-------------------------------------------------|--|
| Printing direction  | Bidirectional(logic seeking) with friction feed |  |
| Resolution          | 104 x 96(dpi): Text                             |  |
|                     | 208 x 96(dpi): Graphic                          |  |
| Characters per line | Max 42(characters)                              |  |
| Printing speed      | 6.5 LPS (Lines Per Second)                      |  |
|                     | at 40 columns                                   |  |
| Printing Width      | 61.5mm                                          |  |
| Line Interval       | 4.233mm (1/6")                                  |  |
| Character sets      | Alphanumeric characters: 95                     |  |
|                     | International characters: 32                    |  |
|                     | Extended graphics: 128 x 12 pages               |  |
| Character font      | 12 x 12 / 12 x 14                               |  |

# 6-2. Paper specification

#### • Paper roll

| Туре                       | Normal paper         |  |
|----------------------------|----------------------|--|
| Size                       | Width : 76 ± 0.5(mm) |  |
| Thickness                  | 0.06 to 0.09(mm)     |  |
| Maximum outside diameter   | ø 83mm               |  |
| Paper core inside diameter | ø 10 to 12.5(mm)     |  |

# 6-3. Ink cartridge specification

| Model                 | HP 6602X                                |  |
|-----------------------|-----------------------------------------|--|
| Firing frequency      | 3.0KHz – low density printing(Text)     |  |
|                       | 1.5KHz – high density printing(Graphic) |  |
| Operating Voltage     | 19.9 ± 0.5V                             |  |
| Resistance            | 60 Ω                                    |  |
| Operating Temperature | 10~40 °C                                |  |
| Date of expiration    | Two years after production              |  |
|                       | (at normal temperature)                 |  |

# Notice

Follow the laws or regulations of your country or community for disposing of used ink cartridges.

# 6-4. Electrical characteristics

| Supply voltage             |         | 24V DC ± 10%              |  |  |
|----------------------------|---------|---------------------------|--|--|
| Current Operating          |         | Mean : Approximately 0.5A |  |  |
| consumption                |         | Peak : Approximately 1.5A |  |  |
| (at 24V, except for drawer | Standby | Mean : Approximately 0.3A |  |  |
| kick –out driving)         |         |                           |  |  |

# Notice

Maximum 1A for drawer kick-out driving

# 6-5. Reliability

| Life             | Mechanism : 18,000,000 lines                                                                                                    |
|------------------|----------------------------------------------------------------------------------------------------|
| Firing frequency | Auto cutter : 1,000,000 cuts (End of Life is<br>defined as the point at which<br>the printer reaches the<br>beginning of the Wear out<br>Period.) |
| MTBF             | 30,000 hours<br>(Failure is defined as Random Failure<br>occurring at the time of the Random Failure<br>Period.)                                  |

# 6-6. Environmental condition

The printer will run its best when stored and operated in an environment that meets the following temperature and humidity conditions:

| Operating         | 10 ° to 40 °C                             |
|-------------------|-------------------------------------------|
| Storage           | -10 ° to 60 °C                            |
| Shipping          | -40 ° to 70 °C                            |
| Relative Humidity | Operating : 10 to 90% RH (non-condensing) |
|                   | Storage : 10 to 90% RH (non-condensing)   |
|                   | Shipping : 5 to 90% RH (non-condensing)   |

\* Exposure to high or low temperatures for periods of greater than 48 hours will lead to significantly reduced cartridge life.

# 6-7. Dimensions & Weight

Dimension

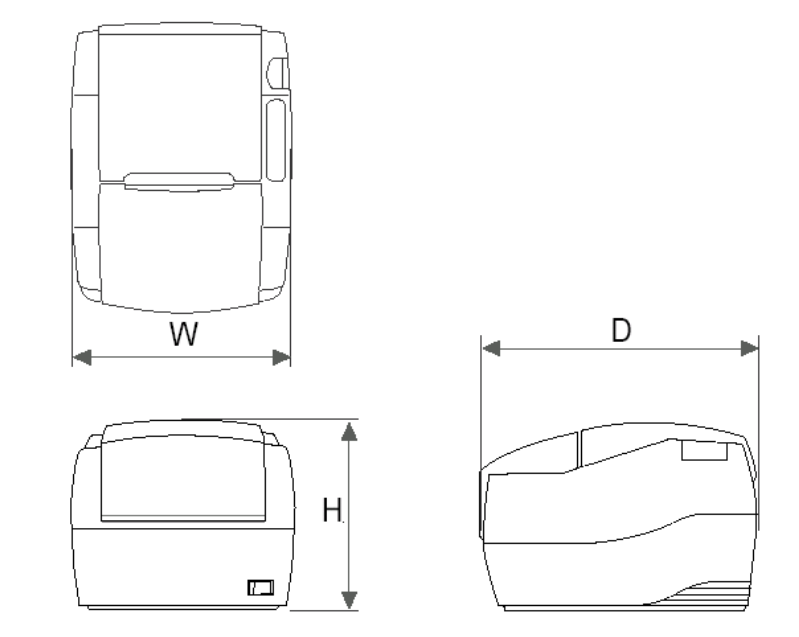

|                | W   | D   | Н   |
|----------------|-----|-----|-----|
| Dimensions(mm) | 172 | 226 | 152 |

Weight

| Approx. Wt   | : 2.7kg |
|--------------|---------|
| Shipping. Wt | : 3.5Kg |

# 6-8 . Optional features

- The optional features either replace a standard feature or enhance the operation of the printer. All optional features are installed at the factory and must be selected when the printer is ordered.
- Two color printing (Black / Red / Green / Blue)
- Interface (serial / parallel / USB)
- Cabinet color (Ivory / Dark gray)

Мето